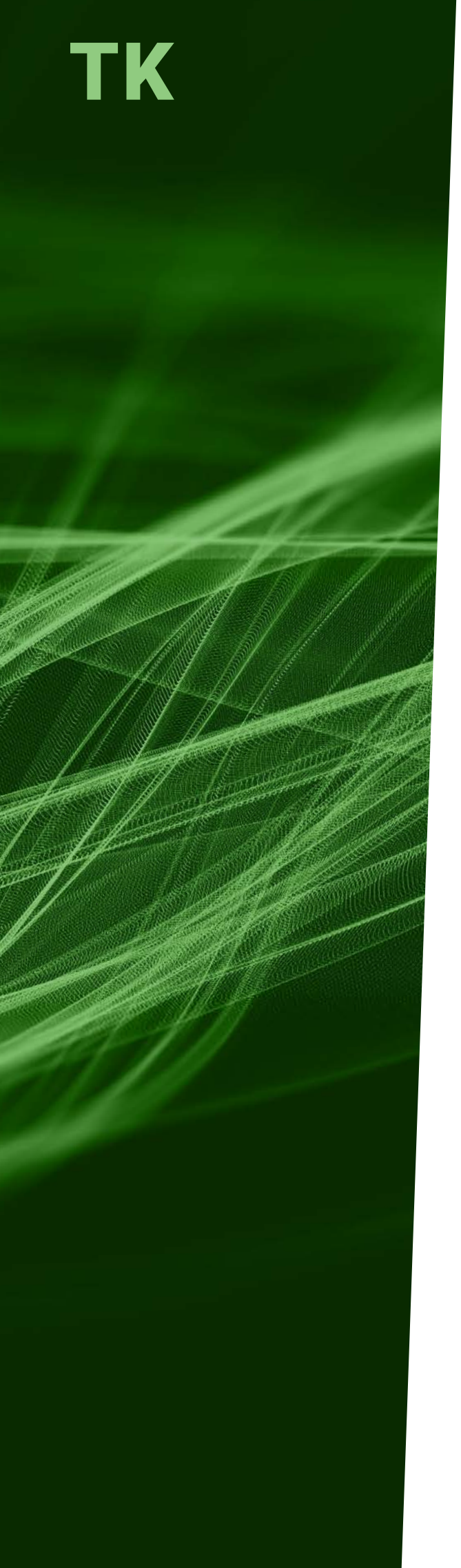

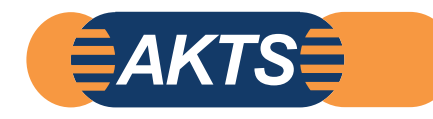

# THERMOKINETICS Software (TK)

Evaluation of Kinetic Parameters from Conventional Thermoanalytical Data

## CONTENT

**AKTS E-Learning** 

www.akts.com/tk/e-learning

## **TABLE OF CONTENTS**

### DATA ANALYSIS

| Data collection and importation               | 3  |
|-----------------------------------------------|----|
| Baseline construction                         | 10 |
| Differential isoconversional kinetic analysis |    |
| Tool 'simulation' and 'optimization'          | 29 |
| Saving the 'kinetic project file' (*.kpf)     | 33 |

### PREDICTIONS

| sothermal                                       | 35 |
|-------------------------------------------------|----|
| Non-isothermal                                  | 39 |
| Step-wise temperature mode                      | 41 |
| Modulated temperature mode                      | 42 |
| Worldwide real atmospheric temperature profiles | 43 |
| Stanag climatic categories                      | 44 |
| User customized temperature mode                | 45 |
| Sample controlled thermal analysis              | 46 |

# AKTS E-LEARNING DATA ANALYSIS

### DATA COLLECTION AND IMPORTATION

The THERMOKINETICS software (TK) permits the evaluation of kinetic parameters from thermoanalytical data. TK allows the kinetic analysis of the variety of chemical reactions and physical processes from the simplest one-step to multi-step reactions. TK has been developed to offer advanced treatment of any thermoanalytical data independent of its kind. The software can work with the data collected by all types of thermoanalyzers of reputable manufacturers available on the market. With TK it is possible to correctly describe kinetics of complex reactions within few minutes only.

The following screen captures and notes present the workflow of the kinetic analysis based on DSC experiments carried out in non-isothermal conditions.

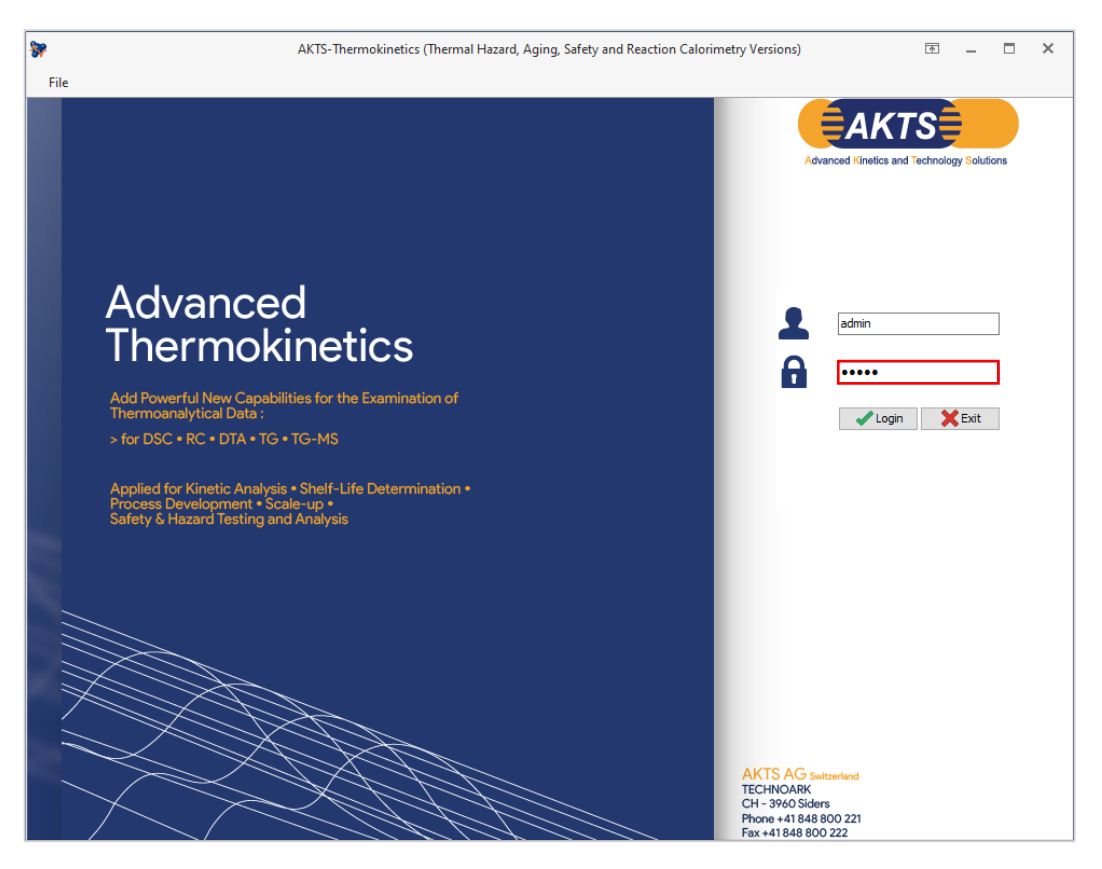

FIG. 1 - Enter password to start the AKTS-Thermokinetics software (TK).

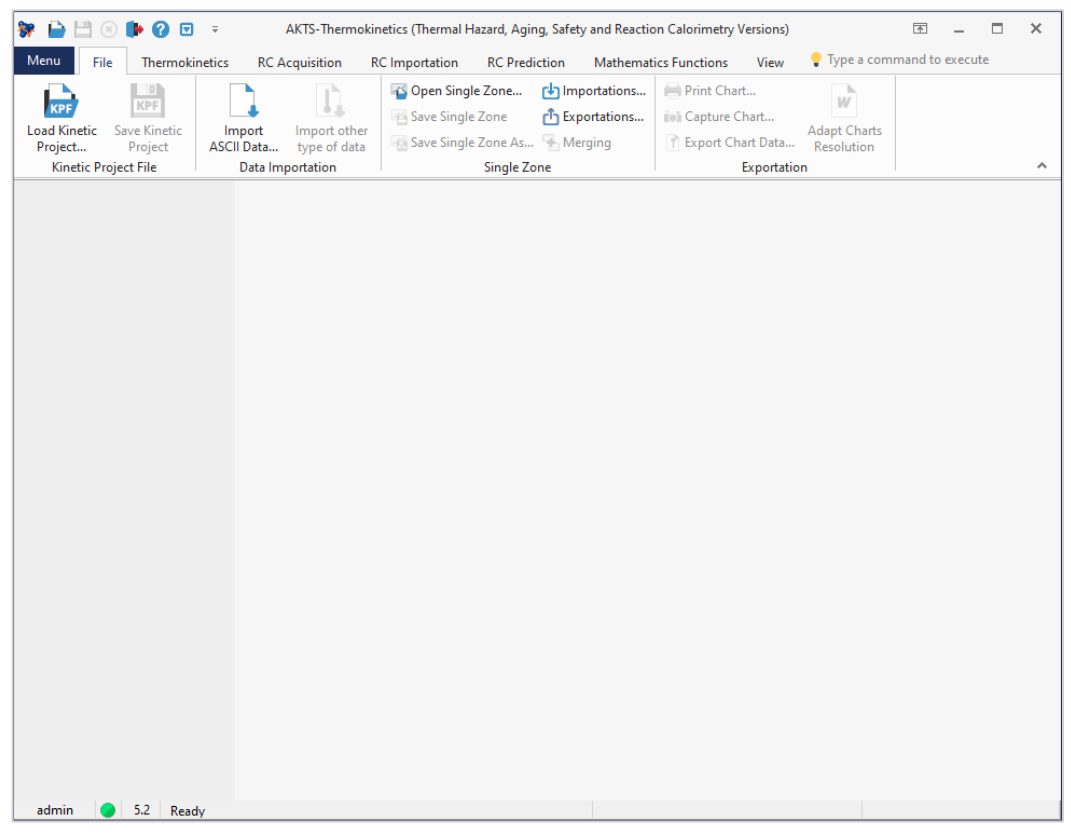

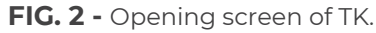

| 😽 📄 💾 🛞 🕪 😧 🖬                                   |                                                         | netics (Thermal Hazard, Aging, Safety and Reaction                                       | on Calorimetry Versions)                | A _ 0            | × |
|-------------------------------------------------|---------------------------------------------------------|------------------------------------------------------------------------------------------|-----------------------------------------|------------------|---|
| Menu File Thermokir                             | netics RC Acquisition R                                 | C Importation RC Prediction Mathemat                                                     | i <b>cs Functions View 💡</b> Type a com | imand to execute |   |
| Load Kinetic<br>Project<br>Kinetic Project File | Import<br>ASCII Data<br>Data Importation                | Open Single Zone     Save Single Zone As     Save Single Zone As     Save Single Zone As | Print Chart                             |                  | ~ |
| ,                                               | Import ASCII Data                                       |                                                                                          |                                         |                  |   |
|                                                 | Load one or more files which<br>in text format (ASCII). | n are                                                                                    |                                         |                  |   |
|                                                 |                                                         |                                                                                          |                                         |                  |   |
| admin 🥥 5.2 Read                                | ly                                                      |                                                                                          |                                         |                  |   |

FIG. 3 - Importation of thermoanalytical data (DSC, TGA, etc.) in ASCII-format (.txt).

(1) The meaningful kinetic analysis requires performing four-five DSC experiments measured at e.g. 0.5, 1, 2, 4 and 8 K/min followed by the construction of the baseline. (Remark: DSC runs under isothermal conditions (i.e. 0K/min) can be also evaluated by the TK Software).

(2) The option 'Import ASCII Data' allows the importation in ASCII-format of any thermoanalytical data independent of its kind.

| Image: Second state of the second state of the second s | AKTS-Thermokin<br>cs RC Acquisition R<br>Import<br>SCII Data.<br>Data Importation | etics (Thermal Hazard, A<br>C Importation RC Pri<br>Content of the Content<br>Save Single Zone<br>Save Single Zone A<br>Single | ging, Safety and Reactic<br>ediction Mathemat<br>Importations<br>Exportations<br>Merging<br>Zone | In Calorimetry Versions)<br>ics Functions View<br>Print Chart<br>ics Capture Chart<br>Export Chart Data<br>Exportatio | Type a com<br>M<br>Adapt Charts<br>Resolution | mand to execu | te<br>× | * |
|----------------------------------------------------------------------------------------------------|-----------------------------------------------------------------------------------|----------------------------------------------------------------------------------------------------|--------------------------------------------------------------------------------------------------|----------------------------------------------------------------------------------------------------|-----------------------------------------------|---------------|---------|---|
| ← → * ↑ 📑 > 1                                                                                                    | This PC → Windows (C:) →                                                          | AKTS version 5 > save                                                                                                    |                                                                                                  | ٽ ~                                                                                                    | Search save                                   |               | Q       |   |
| Organise 🔻 New fo                                                                                                    | der                                                                               |                                                                                                    |                                                                                                  |                                                                                                    |                                               |               | ?       |   |
|                                                                                                    | Name                                                                              | ^                                                                                                    | Date modified                                                                                    | Туре                                                                                                    | Size                                          |               |         |   |
| 🖈 Quick access                                                                                                    | Curve 1.txt                                                                       |                                                                                                    | 05/07/2016 18:26                                                                                 | Text Document                                                                                                    | 294 KB                                        |               |         |   |
| <ul> <li>OneDrive</li> </ul>                                                                                                    | Curve 2.txt                                                                       |                                                                                                    | 05/07/2016 18:26                                                                                 | Text Document                                                                                                    | 331 KB                                        |               |         |   |
| This PC                                                                                                    | Curve 3.txt                                                                       |                                                                                                    | 05/07/2016 18:26                                                                                 | Text Document                                                                                                    | 345 KB                                        |               |         |   |
|                                                                                                    | Curve 4.txt                                                                       |                                                                                                    | 05/07/2016 18:26                                                                                 | Text Document                                                                                                    | 366 KB                                        |               |         |   |
| Network                                                                                                    | Curve 5.txt                                                                       |                                                                                                    | 05/07/2016 18:25                                                                                 | Text Document                                                                                                    | 290 KB                                        |               |         |   |
| File                                                                                                    | name: <sup>°°</sup> Curve 5.txt <sup>°</sup> <sup>°°</sup> Curve                  | 1.txt" "Curve 2.txt" "Curv                                                                                                    | ve 3.txt" "Curve 4.txt"                                                                          | ~                                                                                                    | Text Files (*.br                              | t)            | ~       |   |
| admin <b>5</b> .2 Ready                                                                                                    |                                                                                   |                                                                                                    |                                                                                                  |                                                                                                    | Open                                          | Canc          |         |   |

FIG. 4 - Selection of the required data files.

| * * * * * * * * * * * * * * * * * * * | ∓ AK                                  | TS-Thermokinetic                   | s (Thermal Hazard, Ag | ging, Safety and Reaction Calorime                                                    | try Versions)         | 🖈 🗕             | • × |
|---------------------------------------|---------------------------------------|------------------------------------|-----------------------|---------------------------------------------------------------------------------------|-----------------------|-----------------|-----|
| Load Kinetic                          | 🖗 🚺                                   | ort ASC                            | II File               |                                                                                       | ×                     | nand to execute |     |
| Project Project                       | Current File                          |                                    |                       |                                                                                       |                       |                 |     |
| Kinetic Project File                  | C:\AKTS versi                         | on 5\save\Curve 5.                 | bxt                   |                                                                                       |                       |                 | ^   |
|                                       | File Header                           |                                    |                       |                                                                                       | Hide Header Hide Grid |                 |     |
|                                       | Curve 5<br>Initial mass: 6.66<br>t(s) | mg<br>Sample T(°C)                 | HeatFlow (W/g)        |                                                                                       | Î                     |                 |     |
|                                       |                                       |                                    |                       |                                                                                       | ×                     |                 |     |
|                                       | 1                                     | 2                                  | 3                     |                                                                                       | ^                     |                 |     |
|                                       | 1 0                                   | 38.466                             | 2 -0.280029           |                                                                                       |                       |                 |     |
|                                       | 2 0.                                  | 2004 38.492                        | 5 -0.280122           |                                                                                       |                       |                 |     |
|                                       | 3 0.                                  | 4002 38.519                        | 1 -0.280217           |                                                                                       |                       |                 |     |
|                                       | 4 0.                                  | 6 38.546                           | 5 -0.28031            |                                                                                       |                       |                 |     |
|                                       | 5 0.                                  | 8004 38.573                        | 3 -0.280386           |                                                                                       |                       |                 |     |
|                                       | 6 1                                   | 0007 38 500                        | s _0.78045            |                                                                                       | *                     |                 |     |
|                                       | Melting Te                            | emperature<br>) temperature (if av | ailable) ℃            |                                                                                       |                       |                 |     |
|                                       | L Temperat                            | ure                                | 9 Time                | 🖂 Signal                                                                              | Initial Mass          |                 |     |
|                                       | Ocolumn     -                         | ~ (                                | olumn - 🗸             | Column -                                                                              | ⊻ 0 mg ∨              |                 |     |
|                                       | Units °C                              | ~ L                                | Inits - ~             | <ul> <li>Continuous data collection</li> <li>Discontinuous data collection</li> </ul> | Molar Mass            |                 |     |
|                                       | O If no column w                      | ith temp.                          |                       | Type of signal UNKNOWN                                                                | √ 0 g/mol             |                 |     |
|                                       | Set temperatur                        | eas℃                               | ilter 1 points        | Units Name Unknown                                                                    |                       |                 |     |
| admin 🔵 5.2                           | File Templates                        |                                    | Choose                | ~ X                                                                                   | Import Cancel ?       |                 |     |

FIG. 5 - Selection of the properties.

After selection of the data files for further elaboration, one has to specify the properties of temperature and time columns and the type of the measured signals.

| 😽 📄 💾 🛞 🕪 🕜 I           | ₹ ₹                                | AKTS-Thermokir        | netics (The    | rmal Hazard, A | ging, Safety and Reaction Calorimetr | y Versions)                           | <b>A</b> _      | n x |
|-------------------------|------------------------------------|-----------------------|----------------|----------------|--------------------------------------|---------------------------------------|-----------------|-----|
| Menu File Thermo        | okir 🐅                             |                       |                |                |                                      | ×                                     | mand to execute |     |
| Load Kinetic<br>Project | lm                                 | port AS               |                | File           |                                      |                                       |                 |     |
| Kinetic Project File    | Current File                       | ercion Elcavel/Curr   | ua E tyt       |                |                                      |                                       |                 | ~   |
|                         | File Header                        | ersion 5 pave (cur    | ve 5.00        |                | ]                                    | Hide Header Hide Grid                 |                 |     |
|                         | Curve 5<br>Initial mass: 6<br>t(s) | .66 mg<br>Sample T(°C | i) Hea         | tElow (W/g)    |                                      | · · · · · · · · · · · · · · · · · · · |                 |     |
|                         | 1                                  | 1 2                   | 4662           | 3              |                                      | ^                                     |                 |     |
|                         | 2                                  | 0.2004 38             | 3.4925         | -0.280122      |                                      |                                       |                 |     |
|                         | 3                                  | 0.4002 38             | 8.5191         | -0.280217      |                                      |                                       |                 |     |
|                         | 4                                  | 0.6 38                | 8.5465         | -0.28031       |                                      |                                       |                 |     |
|                         | 5                                  | 0.8004 38             | 8.5733         | -0.280386      |                                      |                                       |                 |     |
|                         | 6                                  | 1 0002 38             | 5006           | -0.28045       |                                      | ×                                     |                 |     |
|                         | / Melting                          | g Temperature         | (if available) | )°C            |                                      |                                       |                 |     |
|                         | 🔒 Tempe                            | erature               | U T            | me             | 🖂 Signal                             | Initial Mass                          |                 |     |
|                         | Column                             | 2 ~                   | Column         | 1 ~            | Column 3 ~                           | 6.66 mg ~                             |                 |     |
|                         | Units                              | °C ~                  | Units          | s v            | Continuous data collection           | Molar Mass                            |                 |     |
|                         | O If no colum                      | n with temp.          |                |                | Upiscontinuous data collection       | 0 a/mol                               |                 |     |
|                         | Set temper                         | ature as C            |                |                | Lipite                               | g/mor                                 |                 |     |
|                         |                                    |                       | Filter         | 1 points       | w/g 🗸                                | Exo direction                         |                 |     |
|                         |                                    |                       |                |                |                                      |                                       |                 |     |
|                         |                                    |                       |                |                | Name HeatFlow                        |                                       |                 |     |
|                         | File Template                      | s                     |                |                |                                      |                                       |                 |     |
|                         | Enter a name                       | e                     | E              | Choose         | ~ 🗙 🖌 In                             | nport 🗙 Cancel ?                      |                 |     |
| admin 🔵 5.2             |                                    |                       | _              |                |                                      |                                       |                 |     |

FIG. 6 - Indication of signal type and input of sample mass.

Finally, the type of signal and an initial sample mass has to be introduced. (Remark: As shown in the next figures, the input of further data can be facilitated by just updating the sample mass only).

| 😽 📄 💾 😣 🕪 🕢 🖂                   | Ŧ                                  | AKTS-Thermo                        | kinetics (The        | rmal Hazard, A | ging, Safety and Reaction Calorimetr           | y Versions) |           | ħ       | - 🗆     | × |
|---------------------------------|------------------------------------|------------------------------------|----------------------|----------------|------------------------------------------------|-------------|-----------|---------|---------|---|
| Menu File Thermoki              | <b>*</b>                           |                                    |                      |                |                                                |             | ×         | mand to | execute |   |
| Load Kinetic<br>Project Project |                                    | iport A                            | SCII                 | File           |                                                |             |           |         |         |   |
| Kinetic Project File            | C: AKTS                            | version 5\save\C                   | urve 4.txt           |                |                                                |             |           |         |         | ^ |
| Importations                    | File Header                        |                                    |                      |                |                                                | Hide Header | Hide Grid |         |         |   |
| Soft Kimin Curve 5              | Curve 4<br>Initial mass: 1<br>t(s) | 7.49 mg<br>Sample T(               | °C) Hea              | atFlow (W/g)   | 1                                              |             | ^         |         |         |   |
|                                 |                                    |                                    |                      |                |                                                |             | ¥         |         |         |   |
|                                 |                                    | 1                                  | 2                    | 3              |                                                |             | ^         |         |         |   |
|                                 | 1                                  | 0                                  | 30.0249              | -0.133889      |                                                |             |           |         |         |   |
|                                 | 2                                  | 0.3                                | 30.0448              | -0.13389       |                                                |             |           |         |         |   |
|                                 | 3                                  | 0.6                                | 30.0647              | -0.133919      |                                                |             |           |         |         |   |
|                                 | 4                                  | 0.9                                | 30.084               | -0.133956      |                                                |             |           |         |         |   |
|                                 | 5                                  | 1.2                                | 30.1041              | -0.133994      |                                                |             |           |         |         |   |
|                                 | 6                                  | 15                                 | 30 1047              | .0 134010      |                                                |             | •         |         |         |   |
|                                 | Introduce me                       | ig Temperatur<br>elting temperatur | e<br>e (if available | )°C            |                                                |             |           |         |         |   |
|                                 | 💧 Temp                             | erature                            | U T                  | ime            | 🖂 Signal                                       | Initial Ma  | 155       |         |         |   |
|                                 | Column                             | 2 ~                                | Column               | 1 ~            | Column 3 🗸                                     | 7.49        | mg 🗸      |         |         |   |
|                                 | Units                              | °C ~                               | Units                | s v            | <ul> <li>Continuous data collection</li> </ul> | Molar Ma    |           |         |         |   |
|                                 | O If no colun                      | nn with temp.                      |                      |                | O Discontinuous data collection                |             |           |         |         |   |
|                                 | Set temper                         | rature as                          | °C<br>Filter         | 1 points       | Units W/g ~                                    | Exo direct  | tion      |         |         |   |
|                                 |                                    |                                    |                      |                | Name HeatFlow                                  |             |           |         |         |   |
|                                 | File Template                      | es                                 |                      | Channel        |                                                | aport 🖌     | Cancel    |         |         |   |
| admin 🥥 5.2                     | Critter a nam                      | IC                                 |                      | Choose         |                                                |             | Carleer ? |         | _       |   |

FIG. 7 - Introducing sample mass.

| 😻 📄 💾 🙁 🕪 🕢 📼                                                                                                    |                                                                                                    | okinetics (Thermal Hazard, A                                                                                                    | ging, Safety and Reaction Calorimetr                                                                                                    | y Versions)                                                                                           | 团 – □ ×         |
|----------------------------------------------------------------------------------------------------|----------------------------------------------------------------------------------------------------|----------------------------------------------------------------------------------------------------|----------------------------------------------------------------------------------------------------|----------------------------------------------------------------------------------------------------|-----------------|
| Henu File Thermokin<br>KPF<br>Load Kinetic<br>Project Project                                                                                             | Import A                                                                                                    | SCII File                                                                                                    |                                                                                                    | ×                                                                                                    | mand to execute |
| Kinetic Project File<br>■ Importations<br>■ ▷ 0.01 Kmin Cuve 5<br>> X Temperature<br>> ✓ HeatFlow<br>■ ▷ 4 Kmin Cuve 4<br>> X Temperature<br>> ✓ HeatFlow | C:\AKTS version 5\save\C<br>File Header<br>Curve 3<br>Initial mass: 9.69 mg<br>T(5) Sample T                                                                                                    | Curve 3.txt<br>(°C) HeatFlow (W/g)                                                                                                    |                                                                                                    | Hide Header   Hide Grid                                                                               |                 |
|                                                                                                    | 1           1         0           2         0.498           3         1.002           4         1.602           5         2.202           6         2.802           Ø         Helting Temperatur           Introduce melting temperatur                                                                                                    | 2 3<br>30.4217 - 0.09319<br>30.4381 - 0.093129<br>30.4552 - 0.093091<br>30.4749 - 0.09307<br>30.4749 - 0.09307<br>30.4749 - 0.09307<br>an 515 - 0.09305<br>an 515 - 0.09305<br>an 515 - 0.09305<br>an 515 - 0.09305<br>an 515 - 0.09305<br>an 515 - 0.09305<br>an 515 - 0.09305<br>an 515 - 0.09307<br>an 515 - 0.09307<br>an 515 - 0.09307<br>an 515 - 0.09307<br>an 515 - 0.09319<br>an 515 - 0.09319<br>an 515 - 0.09317<br>an 515 - 0.09317<br>an 515 - 0. |                                                                                                    | Ŷ                                                                                                    |                 |
|                                                                                                    | Column Column C | Column 1 ~<br>Units s ~<br>Filter 1 points                                                                                                    | Signal           Column         3                © Continuous data collection<br>Obscontinuous data collection<br>Type of signal<br>Units         DSC           Units         W/g         V | Initial Mass       9.69     mg ∨       Holar Mass       0     g/mol       Exo direction       ● ▲ ○ ♥ |                 |
| admin 5.2                                                                                                    | File Templates<br>Enter a name                                                                                                    | Choose                                                                                                    | ~ 🗙 🗸                                                                                                    | nport XCancel ?                                                                                       |                 |

FIG. 8 - Introducing sample mass.

| 😽 📄 💾 😣 🦛 🕜 🗵                                                                                                    | Ŧ                                            | AKTS-Thermo                         | kinetics (The   | ermal Hazard, Ag | ging, Safety and Re                                      | eaction Calorimetr               | y Versions) |           | <b>A</b> _      |   | × |
|----------------------------------------------------------------------------------------------------|----------------------------------------------|-------------------------------------|-----------------|------------------|----------------------------------------------------------|----------------------------------|-------------|-----------|-----------------|---|---|
| Menu File Thermokir                                                                                                    | <b>*</b>                                     |                                     |                 |                  |                                                          |                                  |             | ×         | mand to execute |   |   |
| Load Kinetic<br>Project Project                                                                                                    | Current File                                 | port A                              | SCII            | File             |                                                          |                                  |             |           |                 |   |   |
| Kinetic Project File                                                                                                    | C: (AKTS)                                    | version 5\save\Ci                   | urve 2.txt      |                  |                                                          |                                  |             |           |                 |   | ^ |
| Importations           ▷ ♥ 8.01 K/min Curve 5           ▷ ➤ Temperature           ▷ ♥ HeatFlow           ▷ ♥ 4 K/min Curve 4           ▷ ➤ Temperature           ▷ ♥ HeatFlow           ▷ ♥ Z K/min Curve 3           ▷ ♥ Z K/min Curve 3 | File Header<br>Curve 2<br>Initial mass: t(s) | 7.56 mg<br>Sample T(                | °C) He          | atFlow (W/g)     |                                                          | [                                | Hide Header | Hide Grid |                 |   |   |
| ► HeatFlow                                                                                                    |                                              |                                     | 2               | 0                |                                                          |                                  |             |           |                 |   |   |
|                                                                                                    | 1                                            | 0                                   | 2 28.1724       | -0.062122        |                                                          |                                  |             |           |                 |   |   |
|                                                                                                    | 2                                            | 1.2                                 | 28, 1914        | -0.062107        |                                                          |                                  |             |           |                 |   |   |
|                                                                                                    | 3                                            | 2.4                                 | 28.2113         | -0.062095        |                                                          |                                  |             |           |                 |   |   |
|                                                                                                    | 4                                            | 3.6                                 | 28.2315         | -0.062029        |                                                          |                                  |             |           |                 |   |   |
|                                                                                                    | 5                                            | 4.704                               | 28.2501         | -0.06196         |                                                          |                                  |             |           |                 |   |   |
|                                                                                                    | 6                                            | 5 802                               | 78 7683         | -0.061037        |                                                          |                                  |             | ¥         |                 |   |   |
|                                                                                                    | Meltin Introduce me                          | ig Temperature<br>elting temperatur | e (if available | e) °C            |                                                          |                                  |             |           |                 |   |   |
|                                                                                                    | 💧 Temp                                       | erature                             | U T             | ïme              | 🖂 Signal                                                 |                                  | Initial Ma  | 55        |                 |   |   |
|                                                                                                    | Column                                       | 2 ~                                 | Column          | 1 1 ~            | Column                                                   | 3 ~                              | 7.56        | ma 🗸      |                 |   |   |
|                                                                                                    | Units                                        | °C ~                                | Units           | s v              | <ul> <li>Continuous da</li> <li>Discontinuous</li> </ul> | ta collection<br>data collection | Molar Ma    | 55        |                 |   |   |
|                                                                                                    | O If no colun                                | nn with temp.                       |                 |                  | Type of signal                                           | DSC 🗸                            | 0           | g/mol     |                 |   |   |
|                                                                                                    | Set temper                                   | rature as                           | °C              |                  | Units                                                    | w/a ~                            | Exo direc   | tion      |                 |   |   |
|                                                                                                    |                                              |                                     | Filter          | 1 points         |                                                          |                                  |             |           |                 |   |   |
|                                                                                                    |                                              |                                     |                 |                  | Name HeatFlow                                            |                                  |             | ••        |                 |   |   |
| admin 🔵 5.2                                                                                                    | File Template                                | es<br>10                            | Ľ               | Choose           |                                                          | ~ 🗙 🖍 In                         | nport 🗙     | Cancel ?  |                 | _ |   |

FIG. 9 - Introducing sample mass.

| 😽 📄 💾 🛞 🕪 🕜 📼                                                                                                    |                                                                                                    | -Thermokinetics (Th                                                                                                    | ermal Hazard, A                                                                             | ging, Safety and Rea                                                                     | ction Calorimetry                                                 | Versions)                                                 |                                   | <b></b>    | - 🗆   | × |
|----------------------------------------------------------------------------------------------------|----------------------------------------------------------------------------------------------------|----------------------------------------------------------------------------------------------------|---------------------------------------------------------------------------------------------|------------------------------------------------------------------------------------------|-------------------------------------------------------------------|-----------------------------------------------------------|-----------------------------------|------------|-------|---|
| Menu File Thermoki                                                                                                    | · 🐦                                                                                                    |                                                                                                    |                                                                                             |                                                                                          |                                                                   |                                                           | ×                                 | mand to ex | ecute |   |
| Load Kinetic Save Kinetic<br>Project Project<br>Kinetic Project File                                                                                                    | Current File                                                                                                    |                                                                                                    | File                                                                                        |                                                                                          |                                                                   |                                                           |                                   |            |       | ^ |
| Importations           ▶ ♥         8.01 K/min Curve 5           ▶ ♥         7 emperature           ▶ ♥         4 K/min Curve 4           ▶ ♥         7 emperature           ▶ ♥         7 emperature           ▶ ♥         7 emperature           ▶ ♥         7 emperature           ▶ ♥         7 emperature           ▶ ♥         7 emperature | File Header<br>Curve 1<br>Initial mass: 11.28 n<br>t(s)                                                                                                    | ng<br>Sample T(°C) Hi                                                                                                    | eatFlow (W/g)                                                                               |                                                                                          | H                                                                 | lide Header                                               | Hide Grid                         |            |       |   |
| <ul> <li>▶ I HeatFlow</li> <li>▶ I Kinin Curve 2</li> <li>&gt; X Temperature</li> <li>▶ I HeatFlow</li> </ul>                                                                                                    | 1<br>1<br>2<br>2,28<br>3<br>4,68<br>4<br>7,02<br>5<br>9,3<br>6<br>117<br>Melting Ten<br>Introduce melting t                                                                                                    | 2<br>31.183<br>31.202<br>31.2216<br>31.2413<br>31.26<br>31.260<br>31.260<br>31.260<br>31.260<br>31.260<br>31.260<br>31.260<br>31.260<br>31.260<br>31.260<br>31.260<br>31.260<br>31.260<br>31.260<br>31.2216<br>31.2216<br>31.221 | 3<br>-0.03869<br>-0.038517<br>-0.038363<br>-0.038245<br>-0.038157<br>-0.038157<br>-0.038157 |                                                                                          |                                                                   |                                                           | ~                                 |            |       |   |
|                                                                                                    | Column Column C | e O<br>Colum<br>∨ Units<br>temp.<br>as ℃ Filter                                                                                                    | Time<br>In 1 v<br>s v<br>1 points                                                           | Signal Column Continuous data Discontinuous data Discontinuous dat Units V Name HeatFlow | 3        a collection        sta collection        DSC        N/g | Initial Ma<br>11.28<br>Molar Ma<br>0<br>Exo direct<br>• A | ss<br>mg ∨<br>ss<br>g/mol<br>tion |            |       |   |
| admin 5.2                                                                                                    | File Templates                                                                                                    | 8                                                                                                    | Choose                                                                                      |                                                                                          |                                                                   | ort 🗙                                                     | Cancel ?                          | -          |       |   |

FIG. 10 - Introducing sample mass.

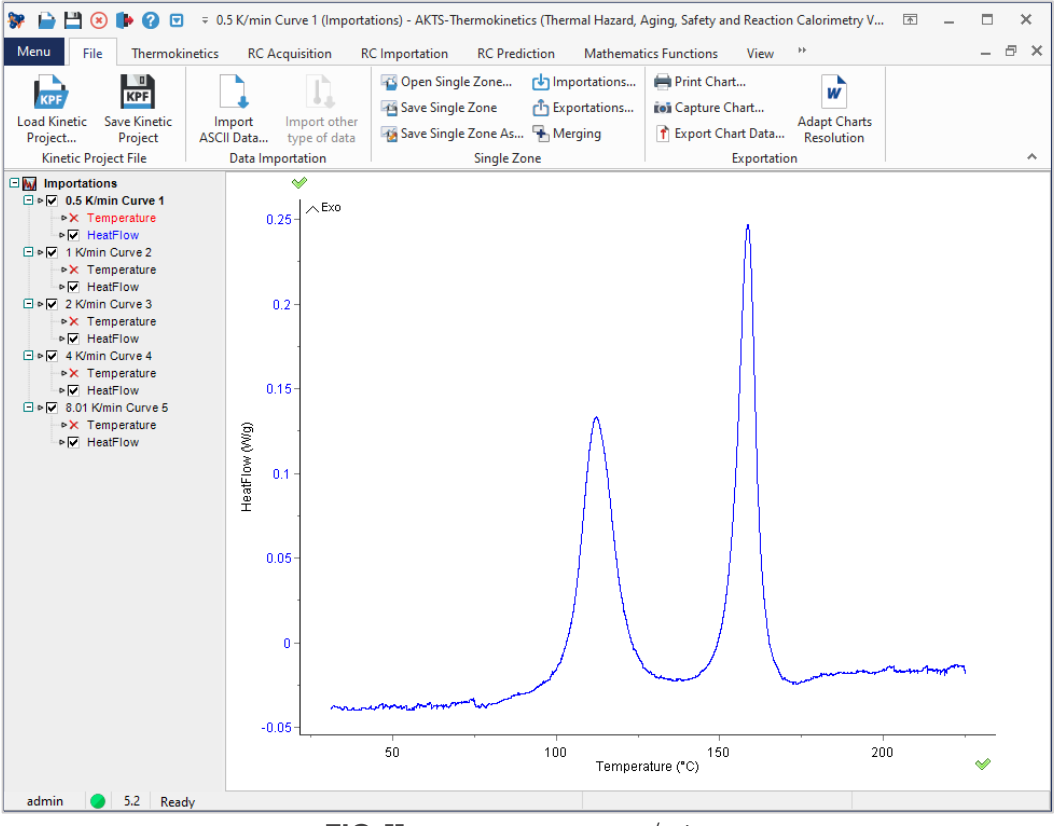

FIG. 11 - DSC curve at 0.5 K/min.

After finishing data import, the labels of the curves are visible in the tree view under 'Importations' and the required signals can be selected to construct the baseline. The user has to construct two baselines only (generally for the first and last curve), for the remaining curves an automatic procedure can be applied.

### **BASELINE CONSTRUCTION**

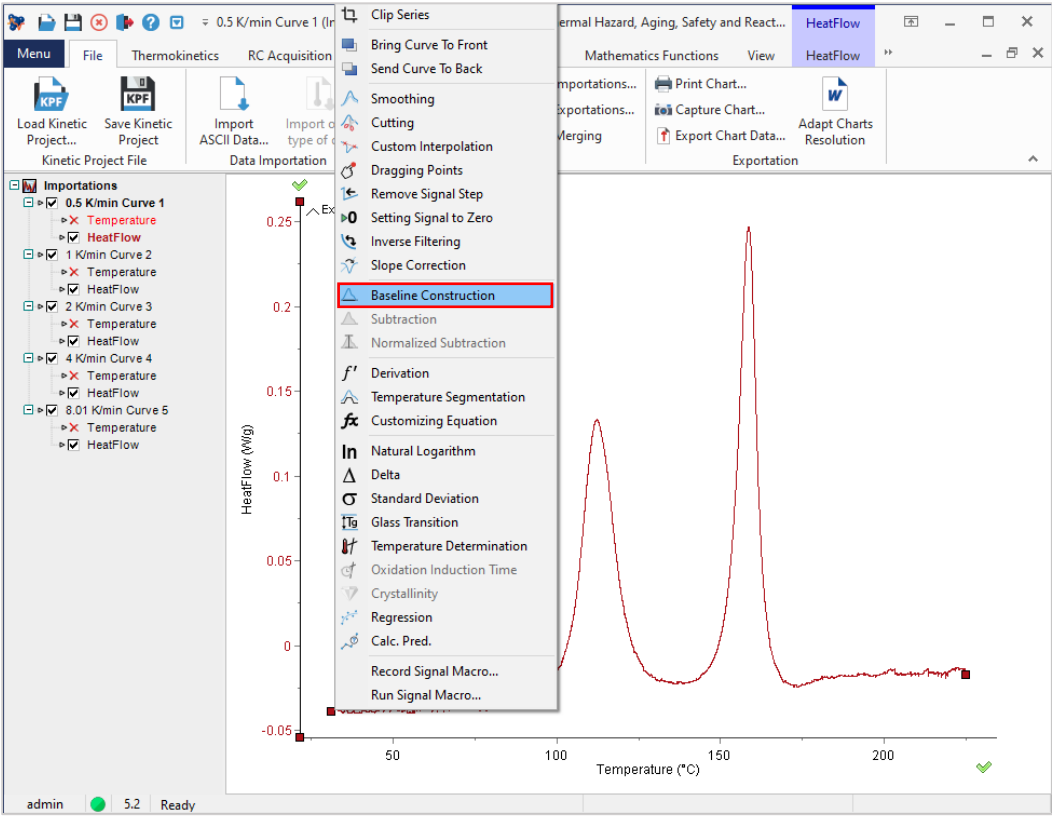

FIG. 1 - Baseline construction.

The baseline construction starts with a placing the cursor on the signal (the cursor icon should switch to a hand symbol) followed by the right click on the graph and selecting the option 'Baseline construction'.

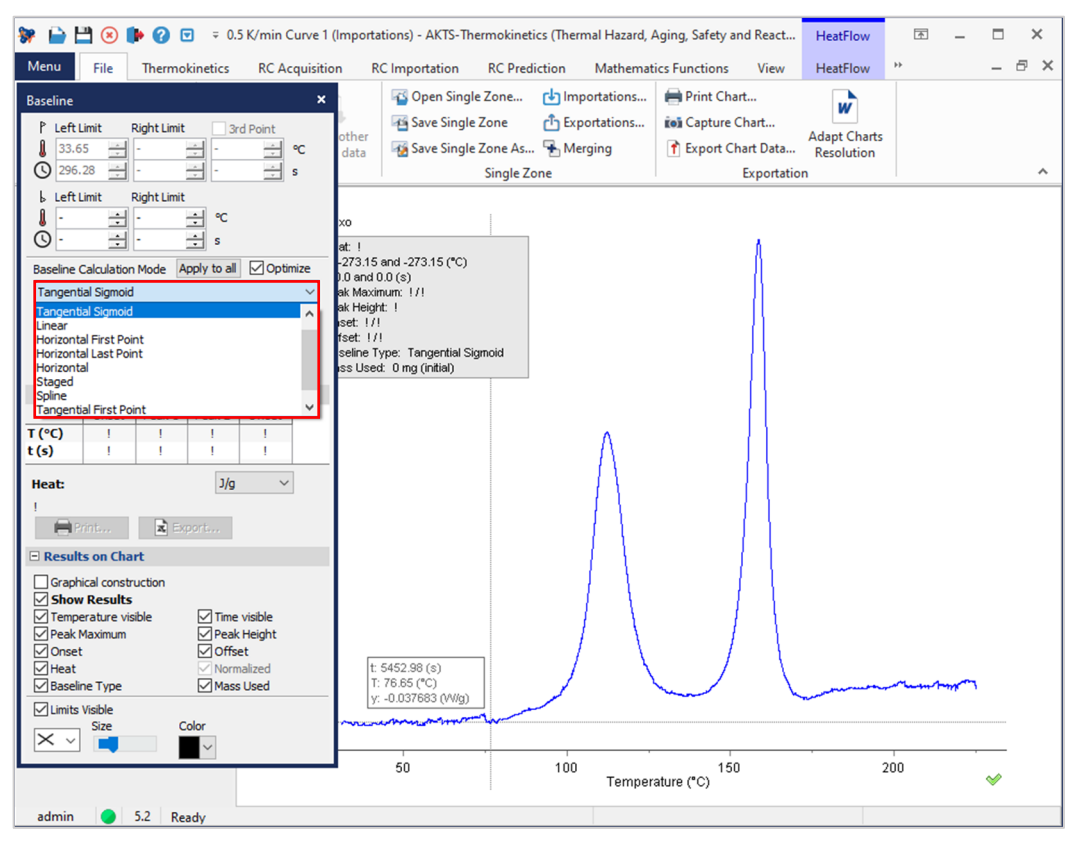

FIG. 2 - Type of baseline.

After selecting 'Baseline Construction' the window 'Baseline' opens and the type of baseline can be chosen. (Remark: it is recommended to use the Baseline type 'Tangential Sigmoid' for nonisothermal runs and 'Horizontal' or 'Horizontal last point' for isothermal runs).

Next one has to select the left and right temperature limits between which the baseline will be constructed (integration limits).

The calculation of the baseline course proceeds automatically.

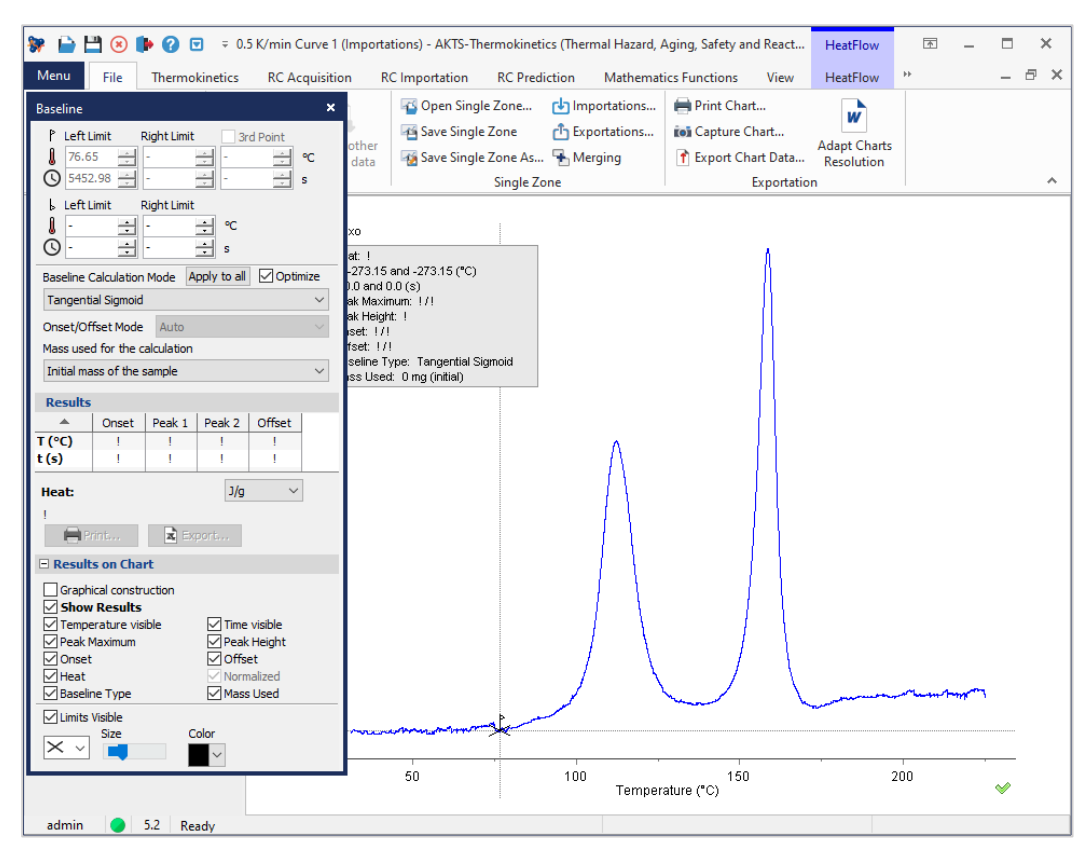

FIG. 3 - Left temperature limit.

The left temperature limit indicates the point at which the heat flow curve starts to climb or descent in exo- or endothermic signals, respectively, and begins to deviate from the baseline. The choice of the left limit significantly depends on the sensitivity of the thermoanalytical device and shape of the measured signal.

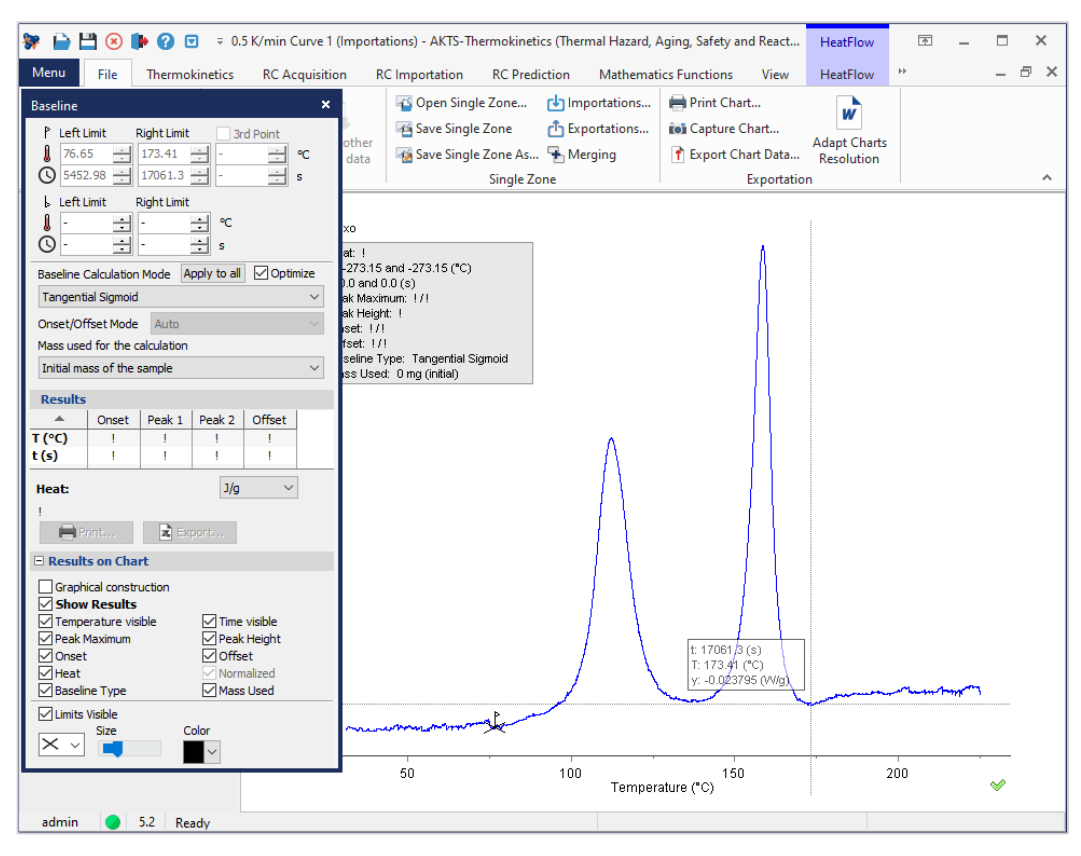

FIG. 4 - Right temperature limit.

The right temperature limit should be placed at the end of the peak(s), where the signal returns to the baseline. A partial integration of the signal is also possible by choosing arbitrarily the right temperature limit at any temperature higher than left temperature limit.

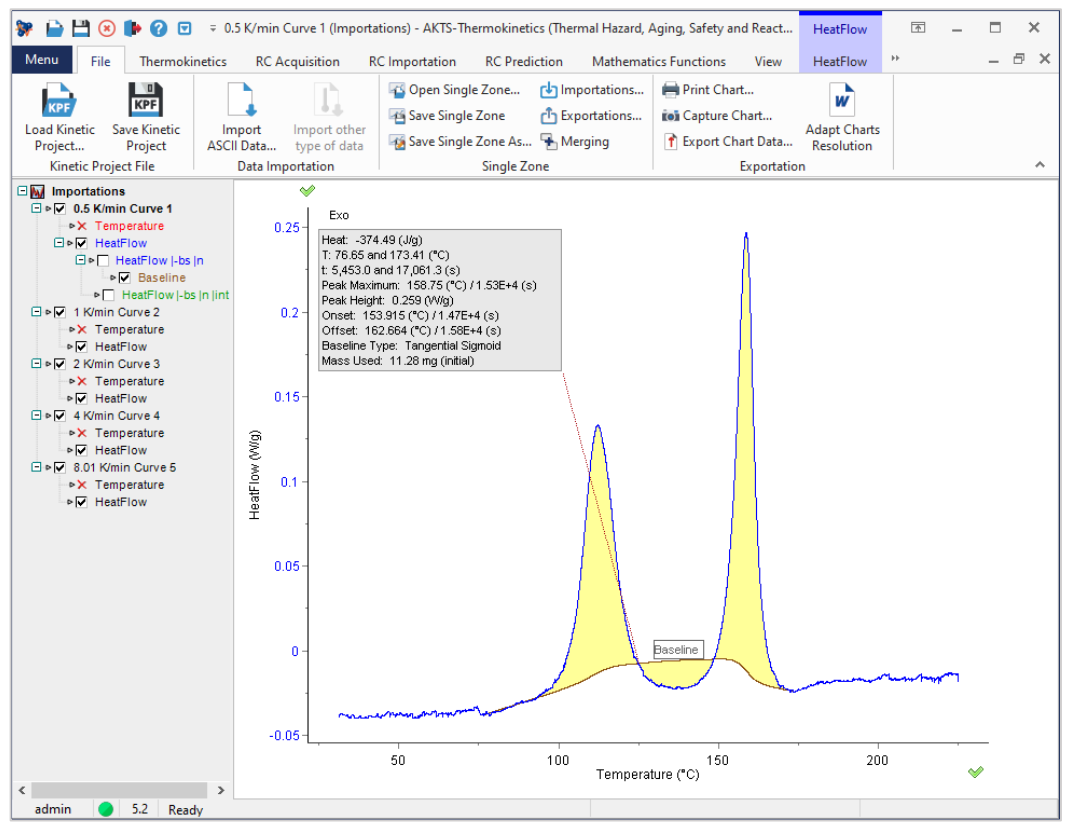

FIG. 5 - Improper baseline construction.

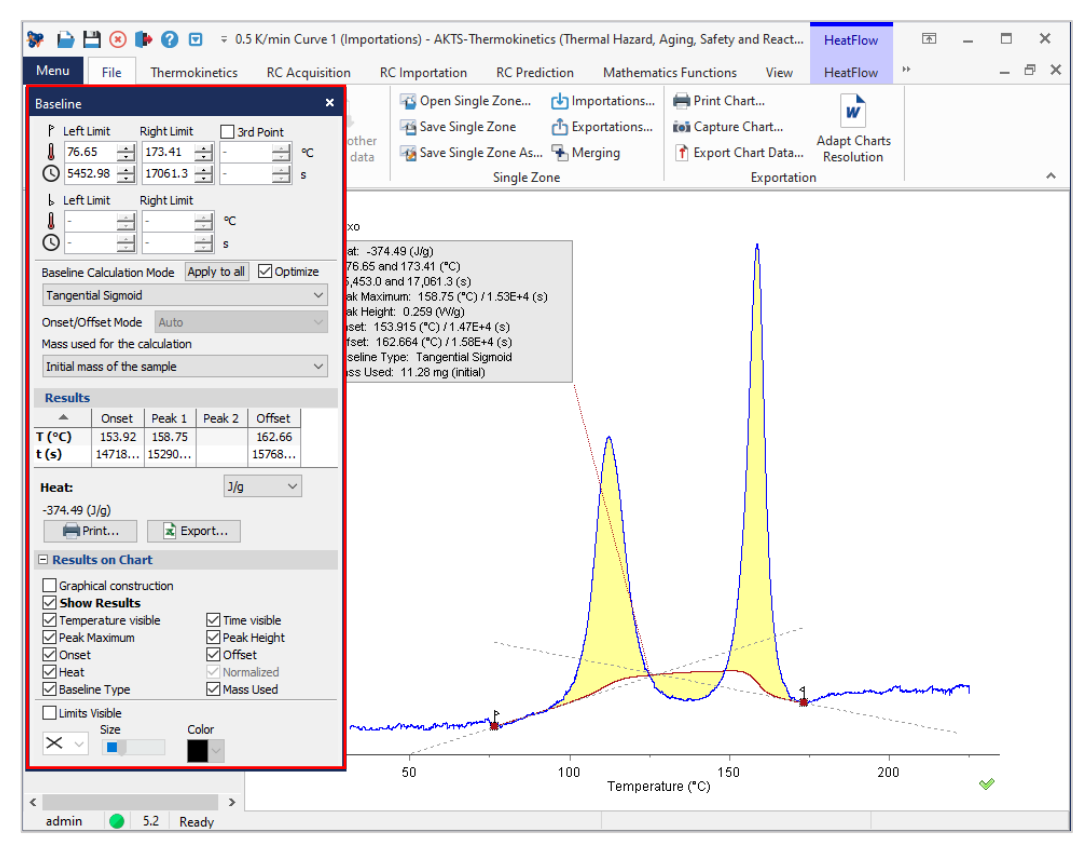

FIG. 6 - Opening the 'Baseline' window for manual baseline adjustment.

In case of applying 'Tangential Sigmoid' a double check of the tangents is required before continuing because it can happen that a manual adjustment is needed (see above). In this case, one has to select the baseline (double click) and change the tangents at chosen left and right temperatures accordingly. (Remark: the tangents can be only modified if the window 'Baseline' is visible).

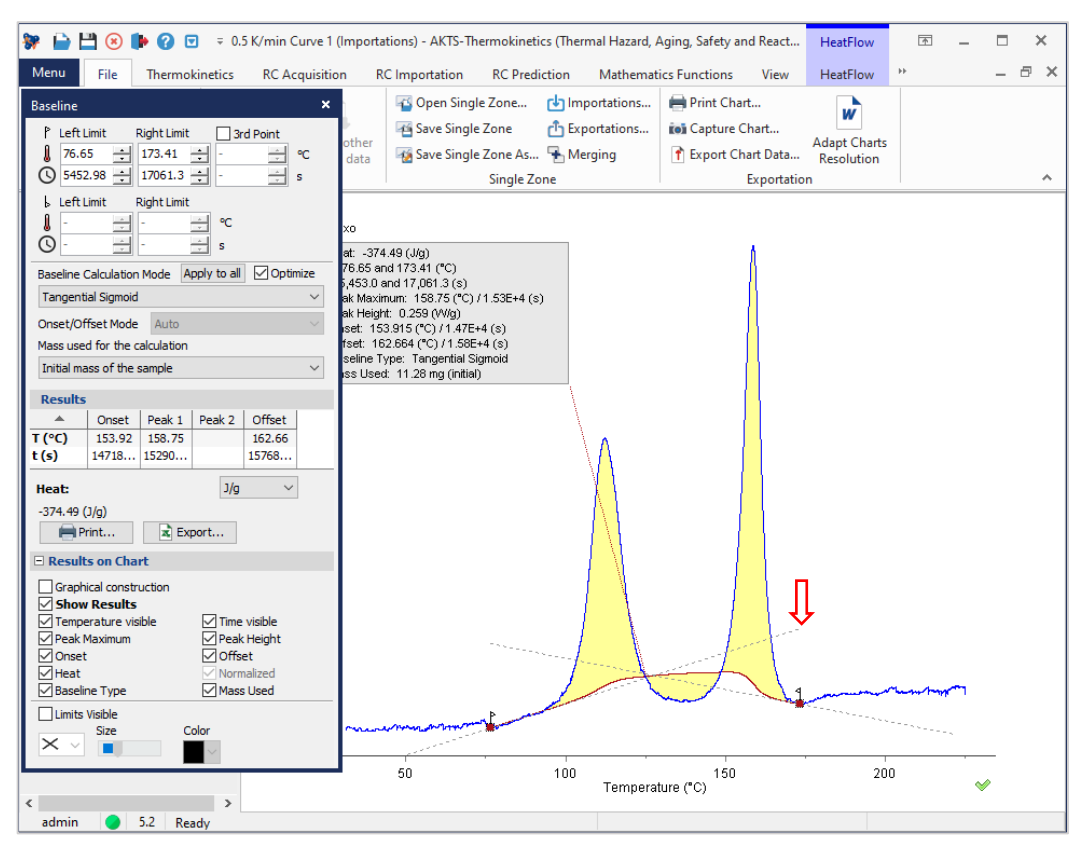

FIG. 7 - Adjustment of the tangent at left temperature limit.

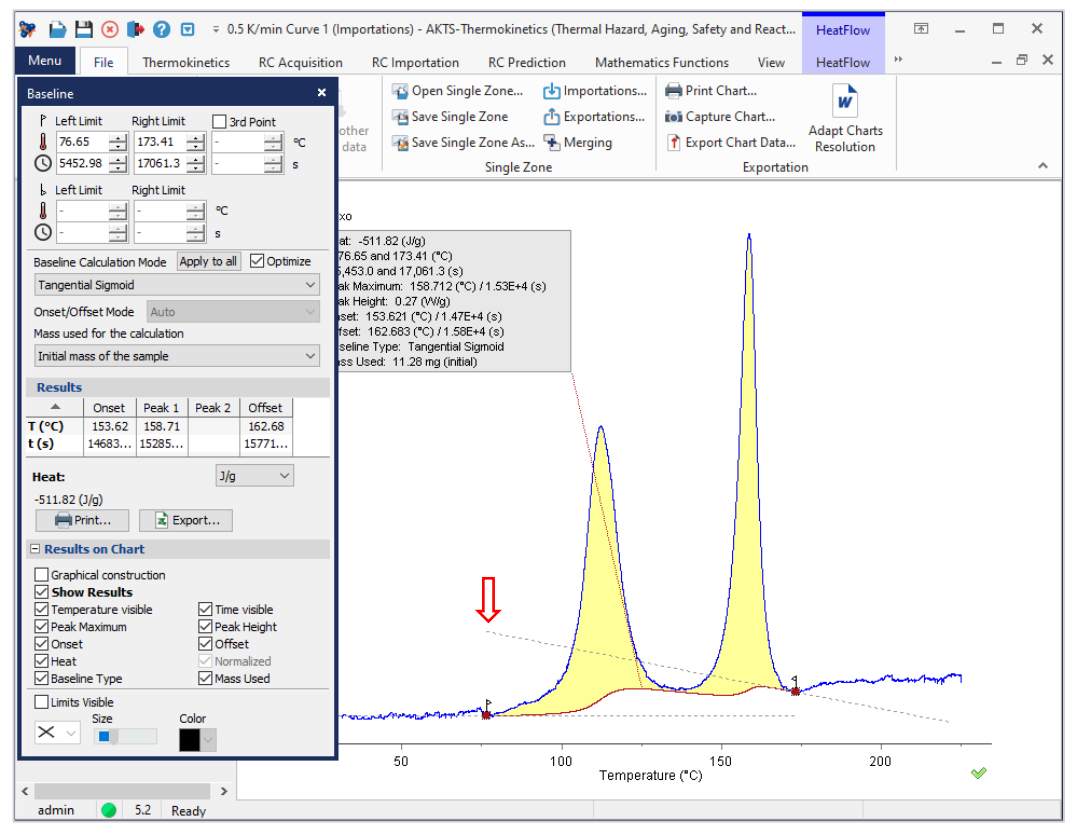

FIG. 8 - Adjustment of the tangent at right temperature limit.

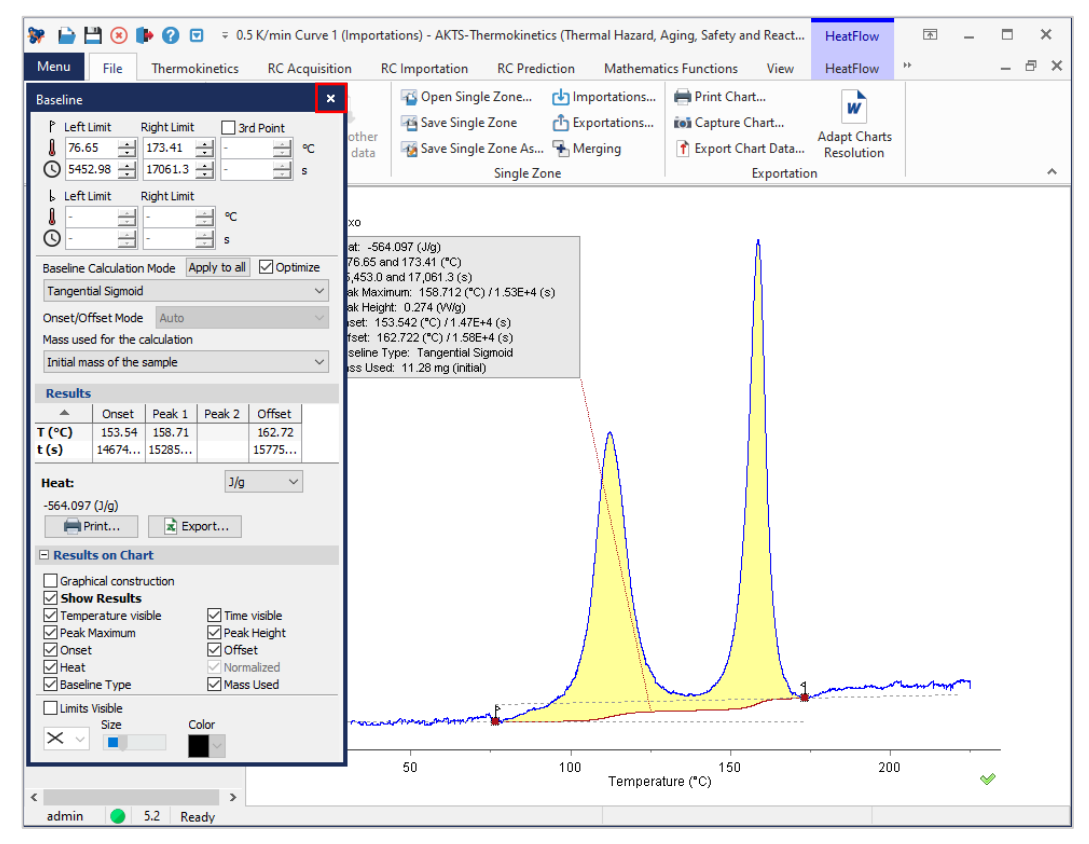

**FIG. 9** – Final course of the baseline.

After final adjustment of the baseline, the window 'Baseline' can be closed.

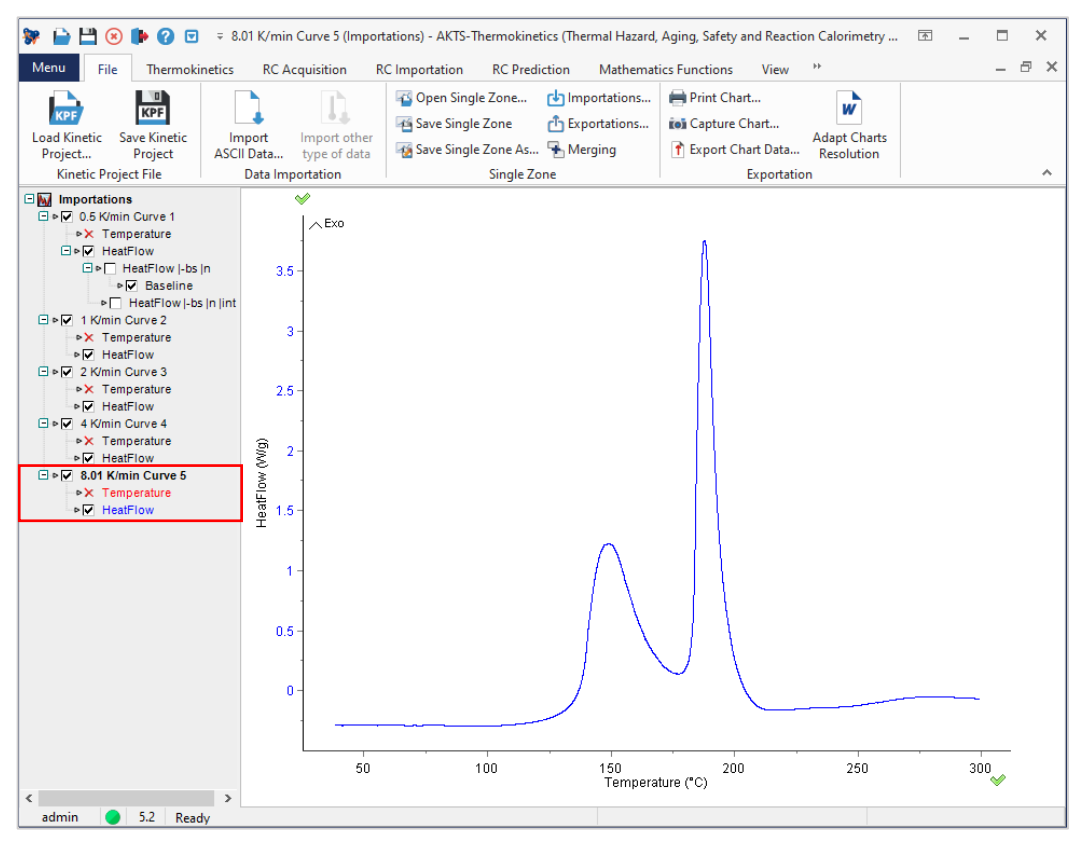

FIG. 10 - DSC curve at 8 K/min.

Next step is the construction of the second baseline, usually for the curve recorded with the fastest heating rate, i.e. in this example 8 K/min.

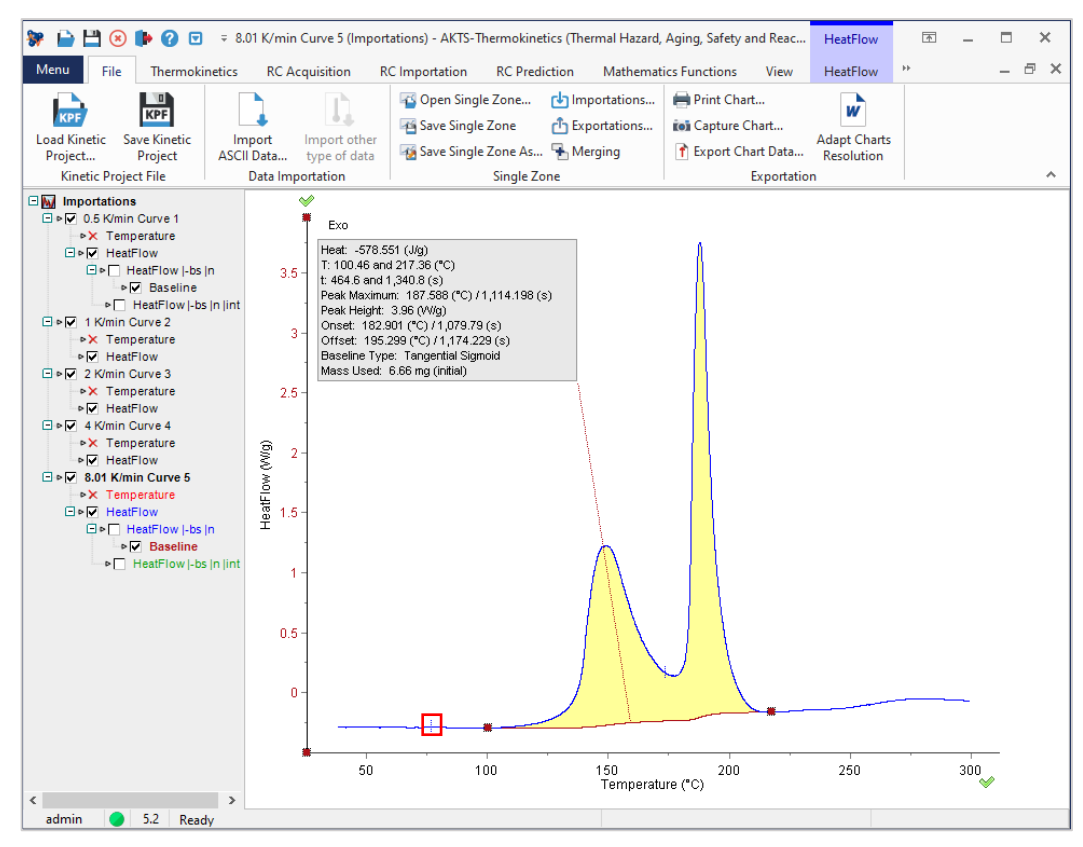

FIG. 11 - Evaluation of left temperature limit at 8 K/min.

The construction of the baseline is performed in the same way as already explained before. The blue tick mark (see red square) placed on the signal represents the temperature of the left limit of the baseline chosen for the lowest heating rate of 0.5 K/min. The position of this limit helps to select the left temperature limit for 8 K/min, which has to be placed at temperature higher than for signal recorded at 0.5 K/min. (Remark: in general, by increasing scanning rates the temperature ranges of the reaction are shifted to higher temperatures. Therefore, the left and right temperature limits for the remaining signals should be placed between those chosen for the lowest and highest heating rates i.e. 0.5K/min and 8 K/min, respectively.

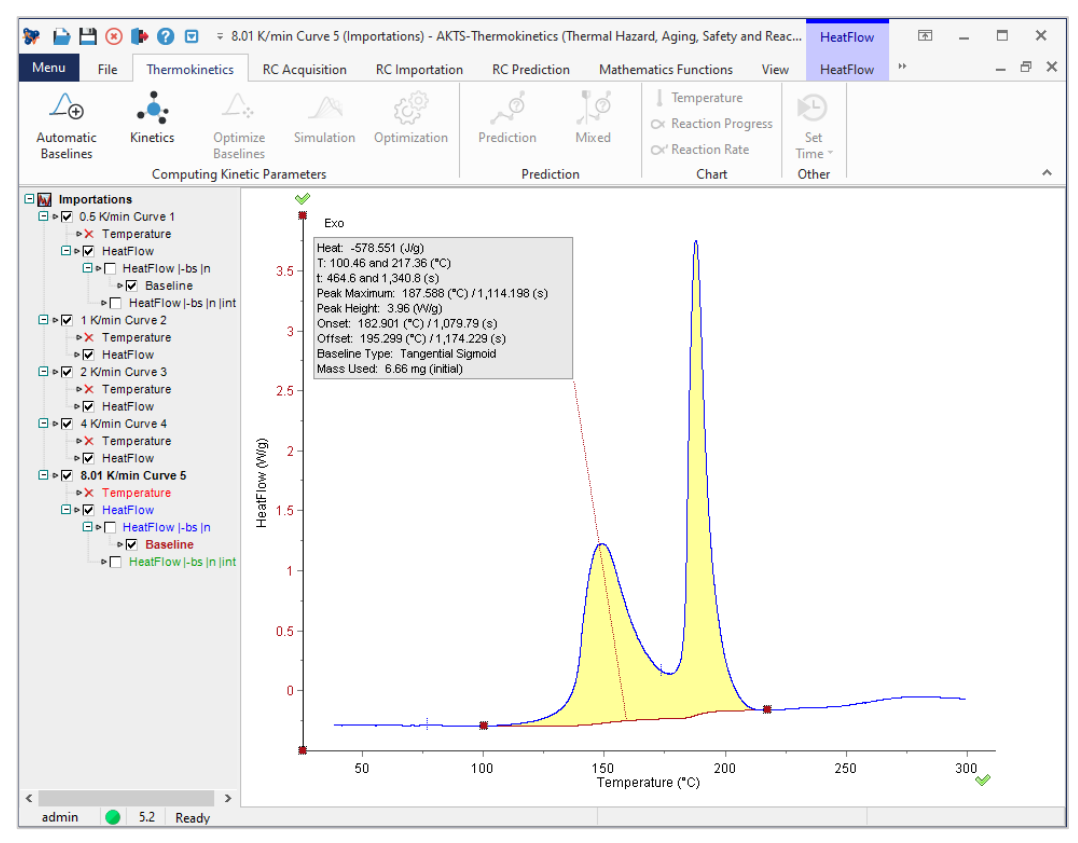

FIG. 12 - Final course of the baseline at 8 K/min.

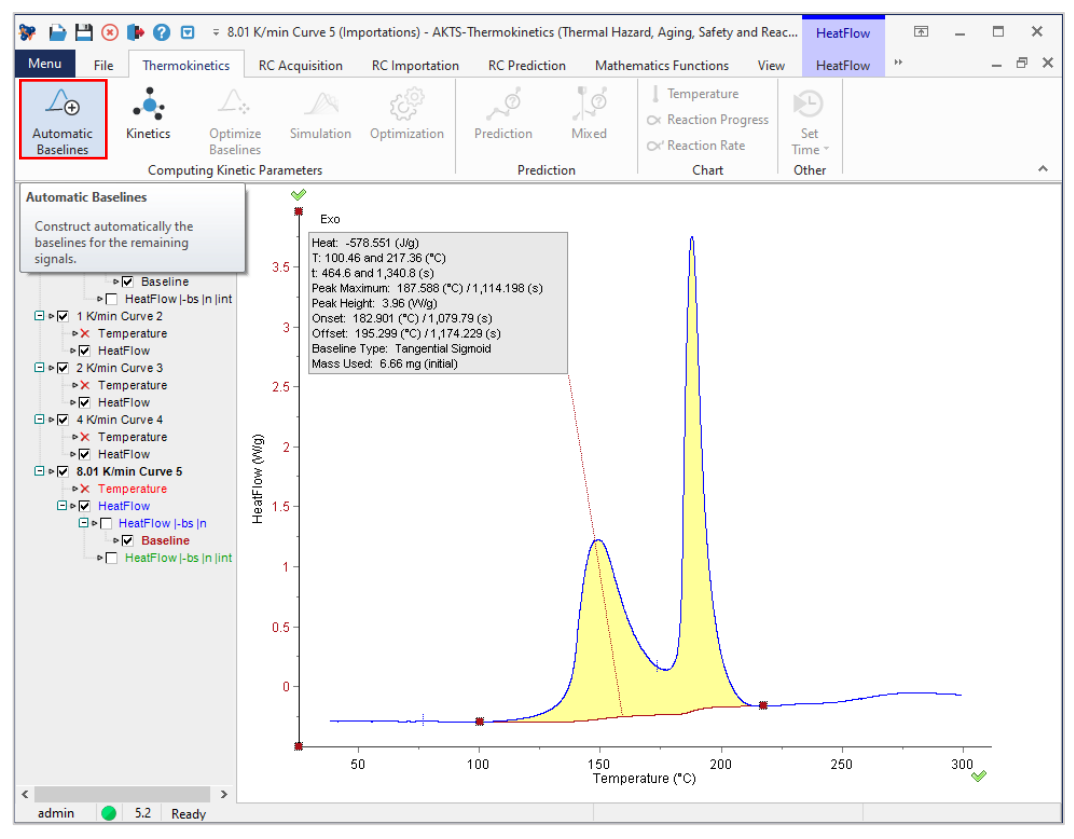

FIG. 13 - Automatic baseline construction.

For the remaining signals the option 'Automatic Baselines' is applied to construct the missing baselines automatically. However, it is necessary to check all curves after automatic option if an additional manual adjustment is required or not. It is necessary to check visually the constructed baselines if the tangents at left and right limits are in-line with the signals. Secondly, the standard deviation of the reaction heat determined at all heating rates should not exceed 10% because higher deviations may indicate or poor data quality or incorrect baseline construction.

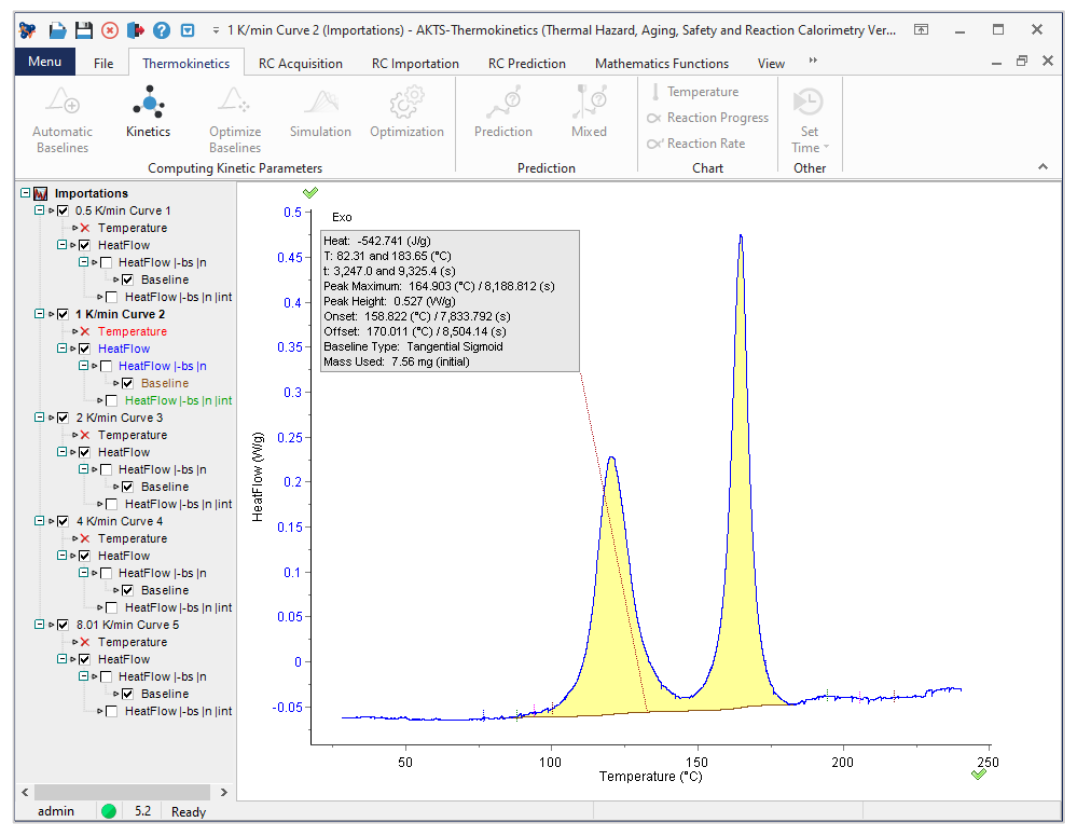

FIG. 14 - Baseline construction at 1 K/min.

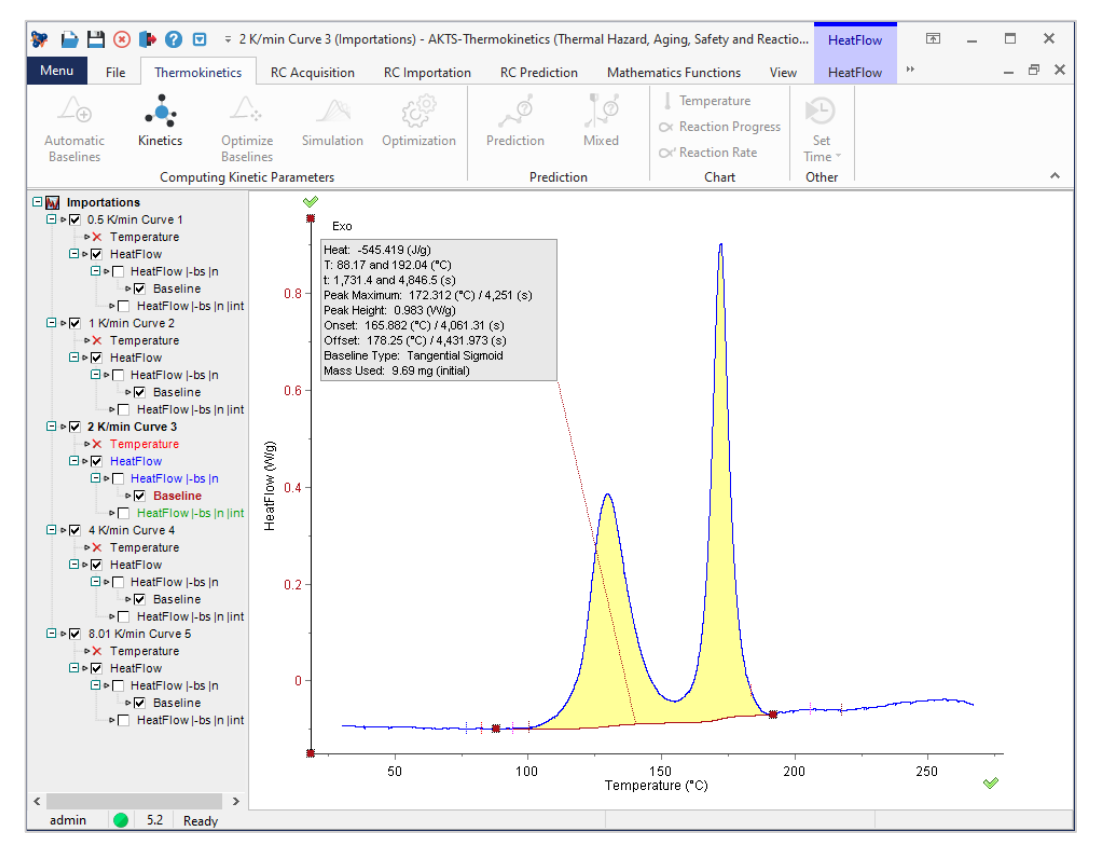

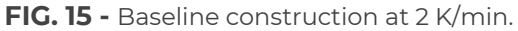

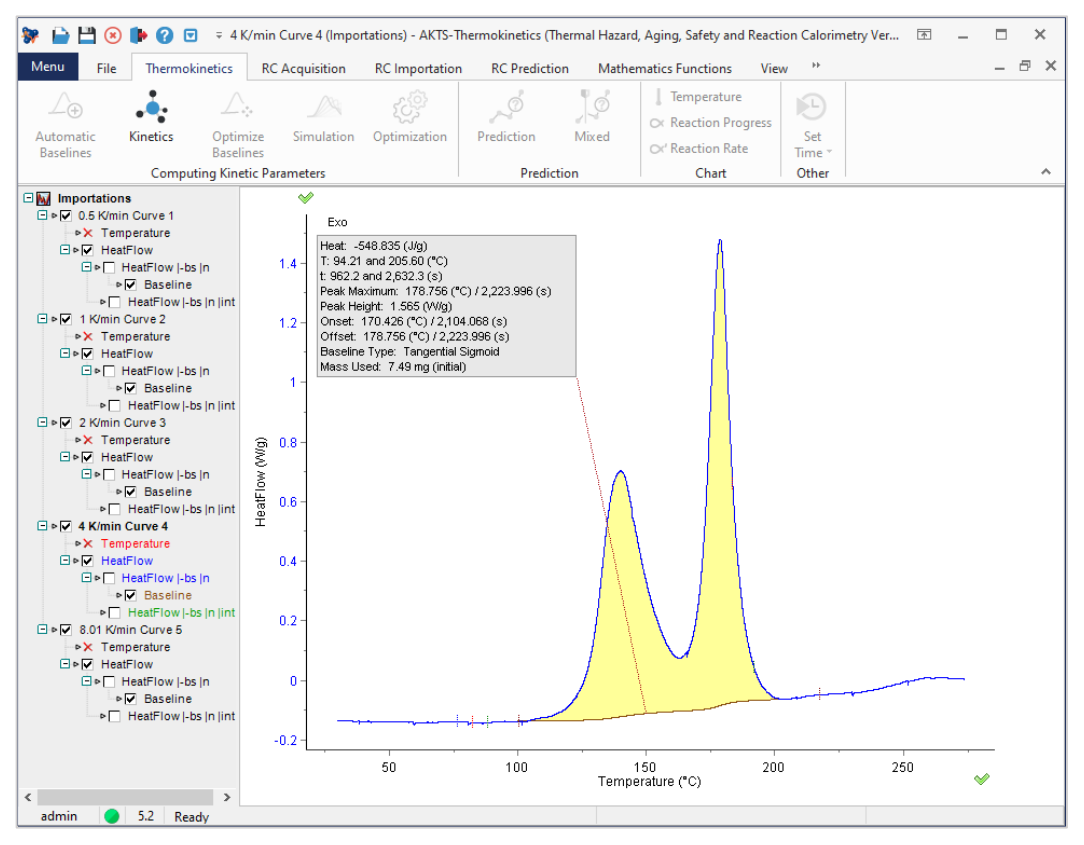

FIG. 16 - Baseline construction at 4 K/min

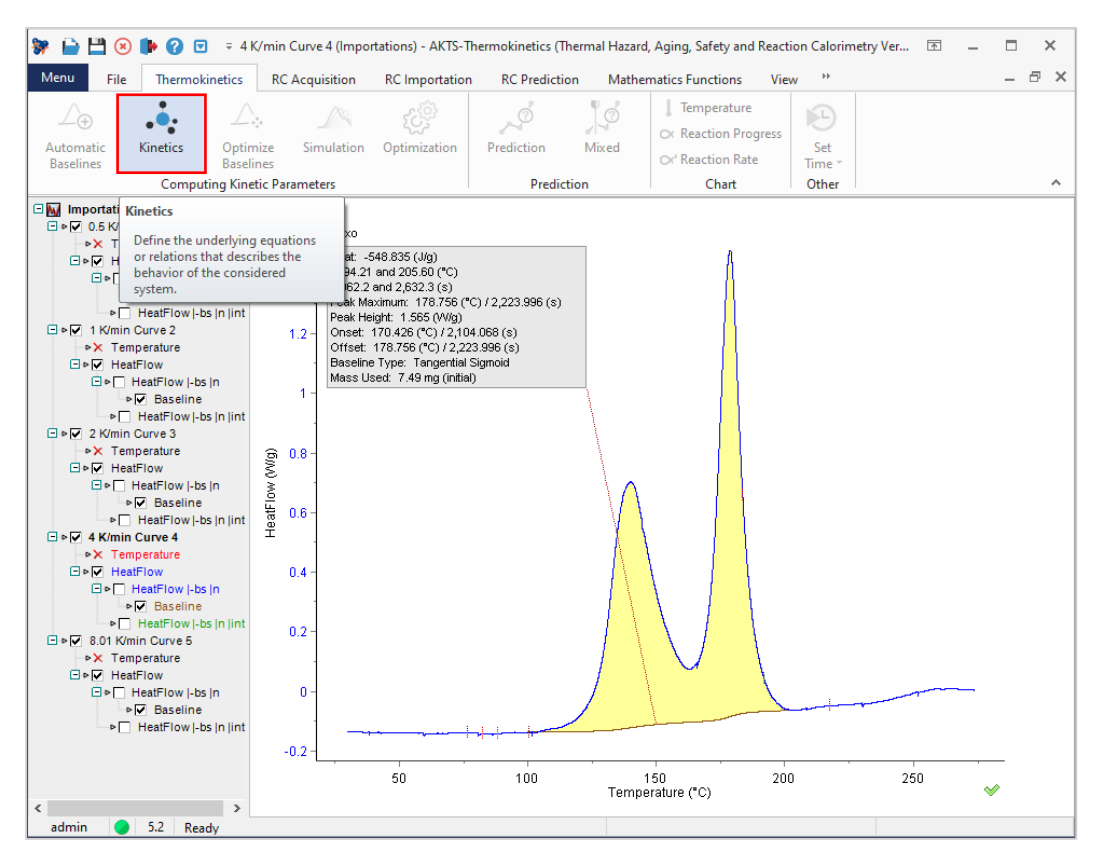

FIG. 1 - Start of the kinetic analysis.

After checking correctness of the baseline constructions, the user can begin the kinetic analysis of the recorded data. The differential isoconversional analysis starts after choosing the tool "Kinetics", see red square marked above.

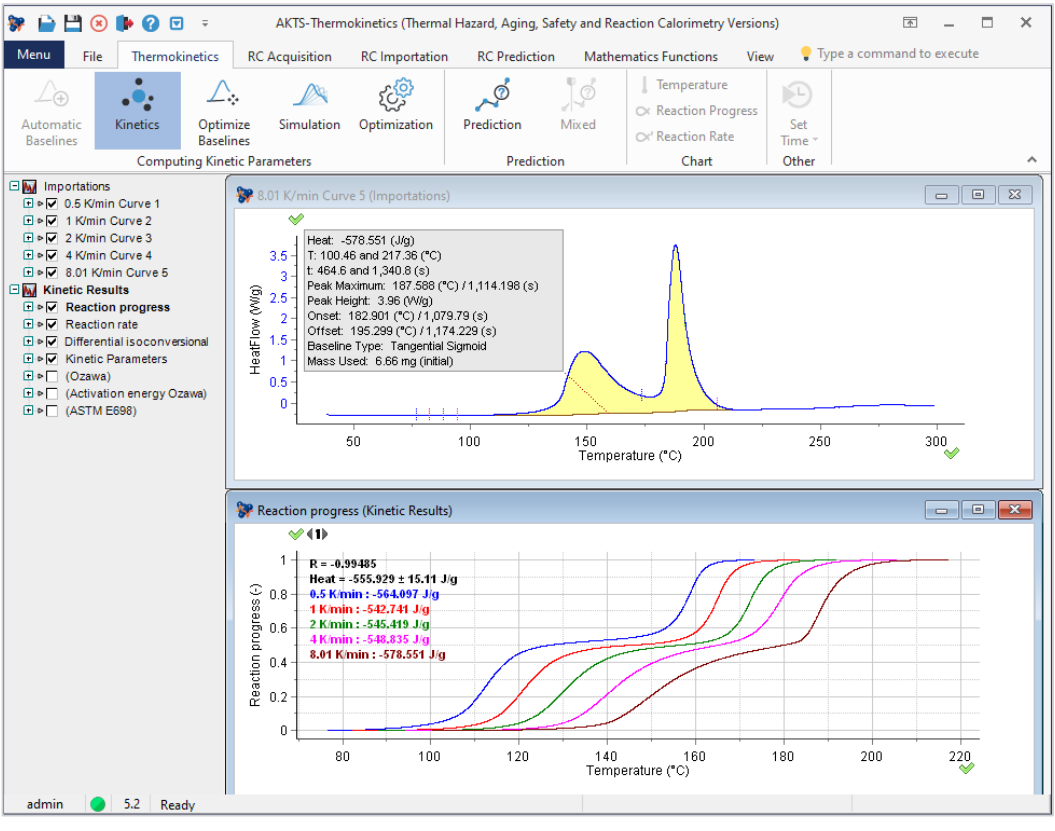

FIG. 2 - Reaction extent alpha as a function of temperature for all heating rates.

In the first stage the reaction extent vs temperature is calculated in the form of  $\alpha$ -T dependence (plot above).

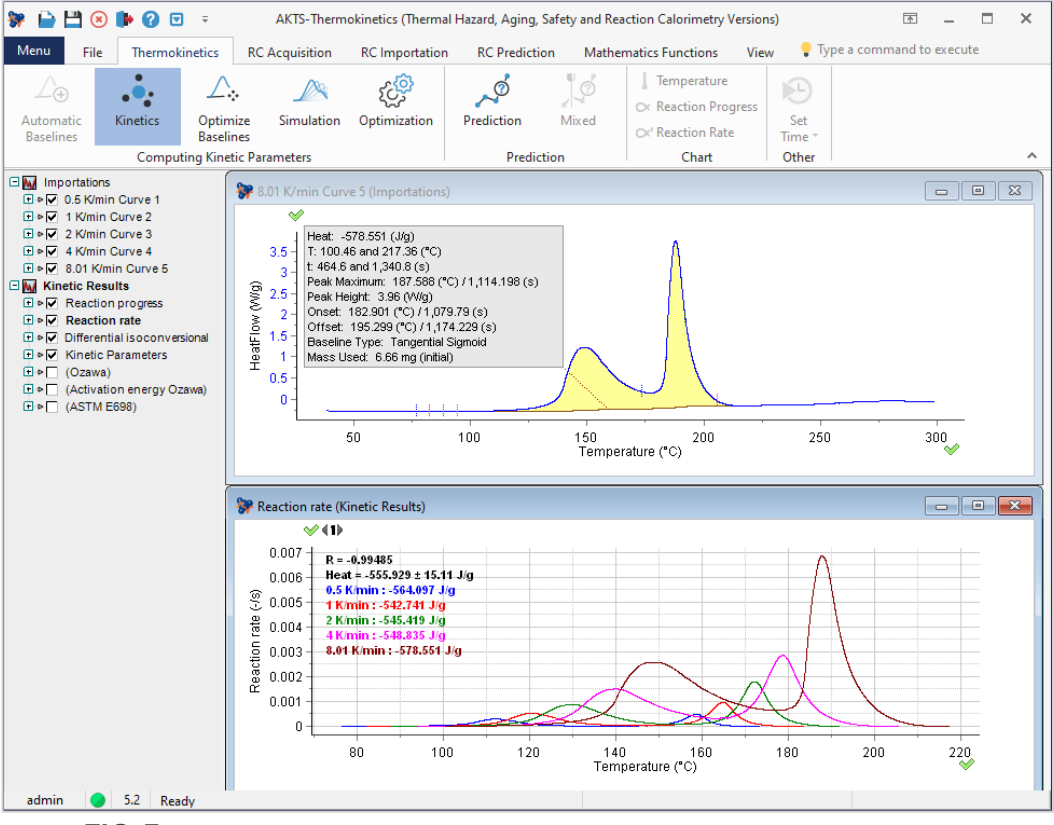

FIG. 3 - Reaction rates as a function of temperature for all heating rates.

In the second stage the plot showing the dependence of the reaction rate on temperature at all heating rates is created.

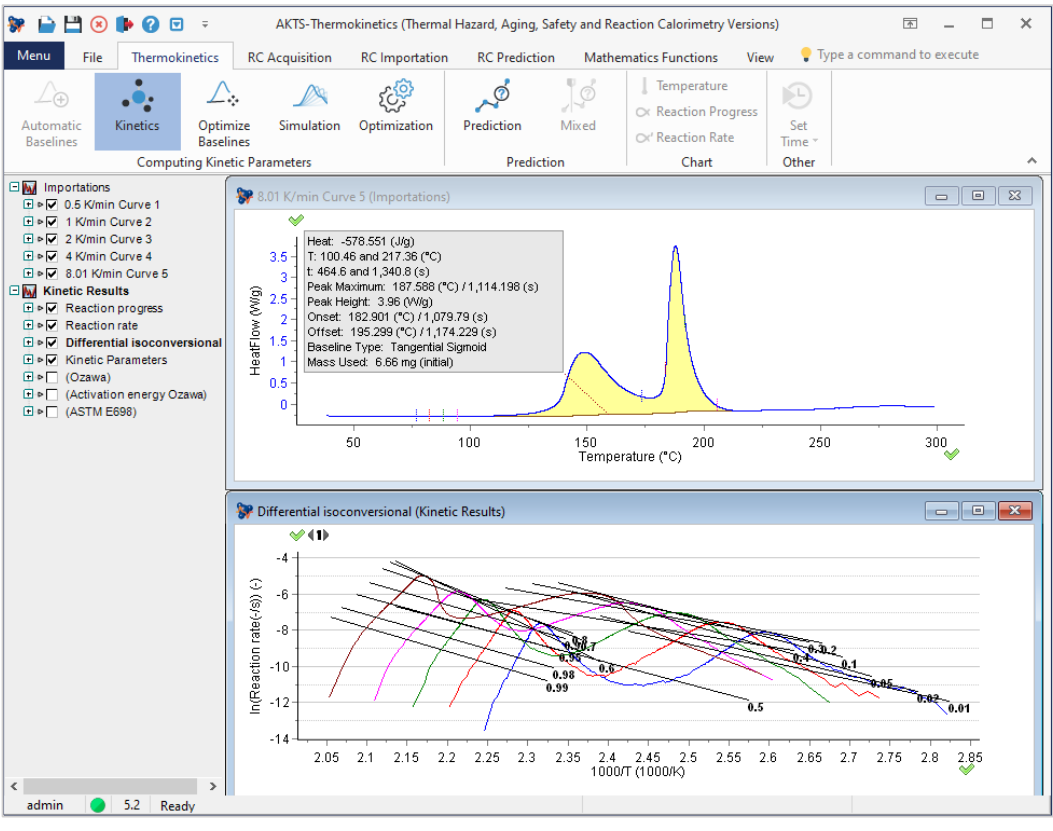

FIG. 4 - Differential isoconversional analysis.

In the third stage the logarithms of the reaction rates are presented as a function of the reciprocal temperature for the different heating rates.

In the differential isoconversional analysis, the slopes and intercepts of the lines drawn through the isoconversional points (points at which the values of the reaction extents 'alpha' are the same) at different heating rates enable the determination of:

- The activation energy E(alpha),
- The term combining the pre-exponential factor A(alpha) with the f(alpha) i.e. the kinetic model in the form:
  - In(A(alpha) f(alpha))

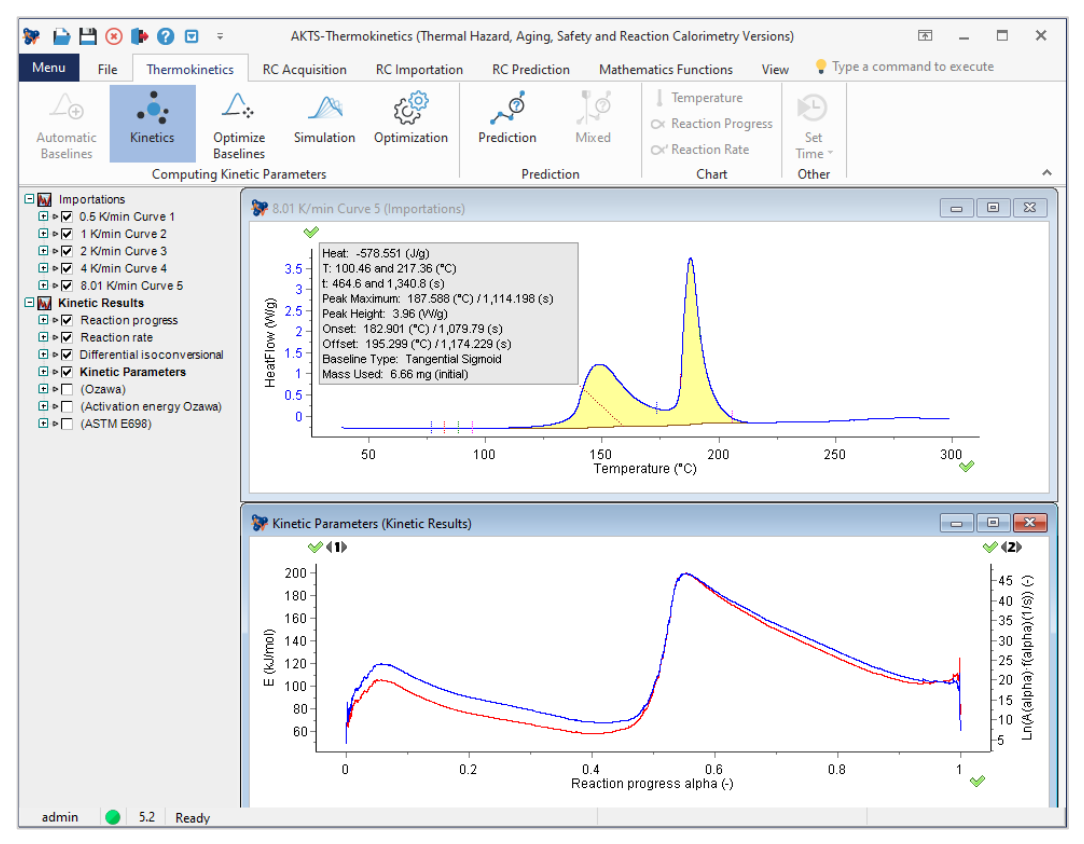

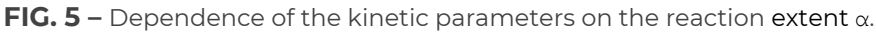

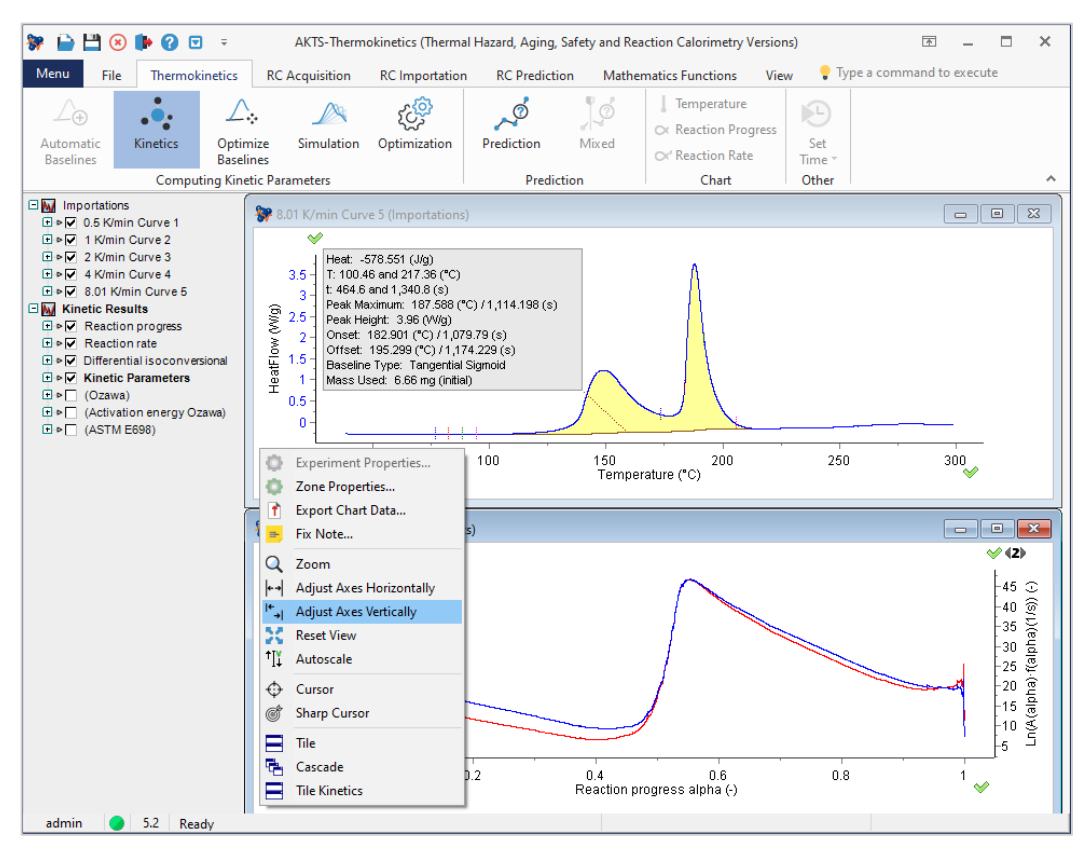

FIG. 6 - Option 'Adjust Axes Vertically'.

For a better presentation of the dependence of kinetic parameters on the reaction progress one can split both curves with the option 'Adjust Axes Vertically' by placing the cursor on the panel and right click.

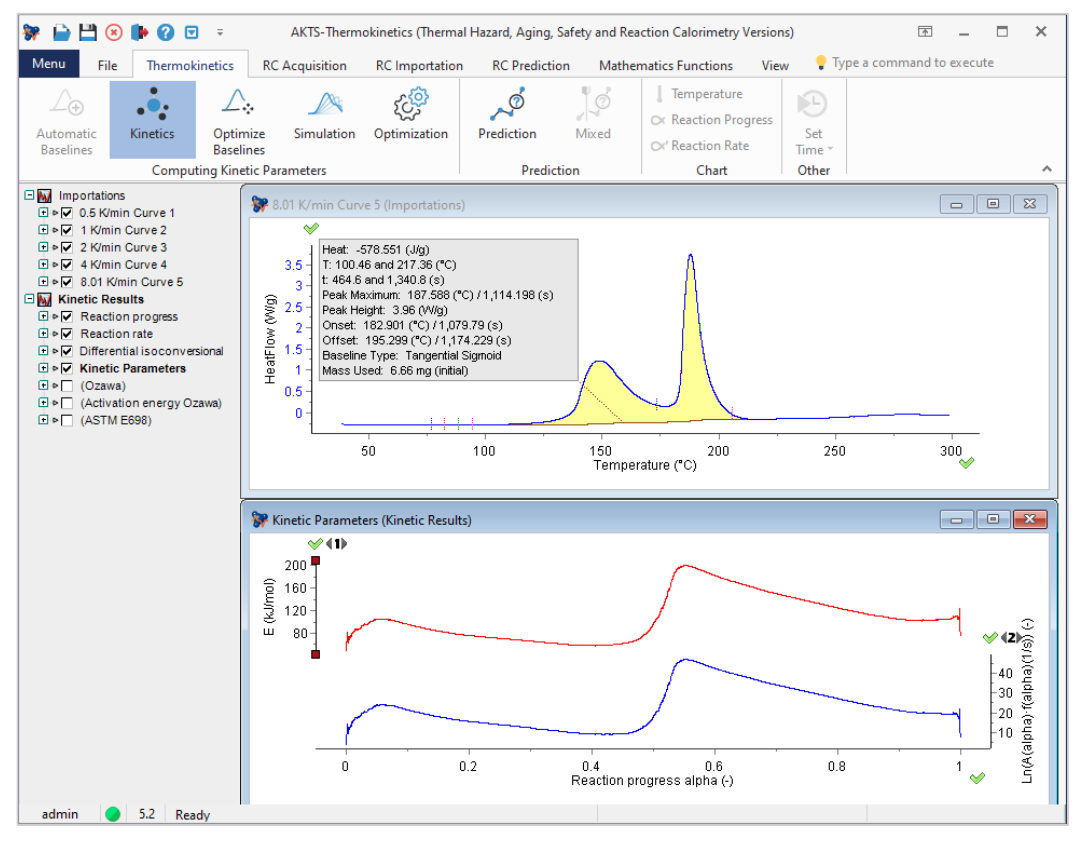

**FIG. 7** - Display the dependence of the kinetic parameters on the reaction progress after action "Adjust Axes Vertically".

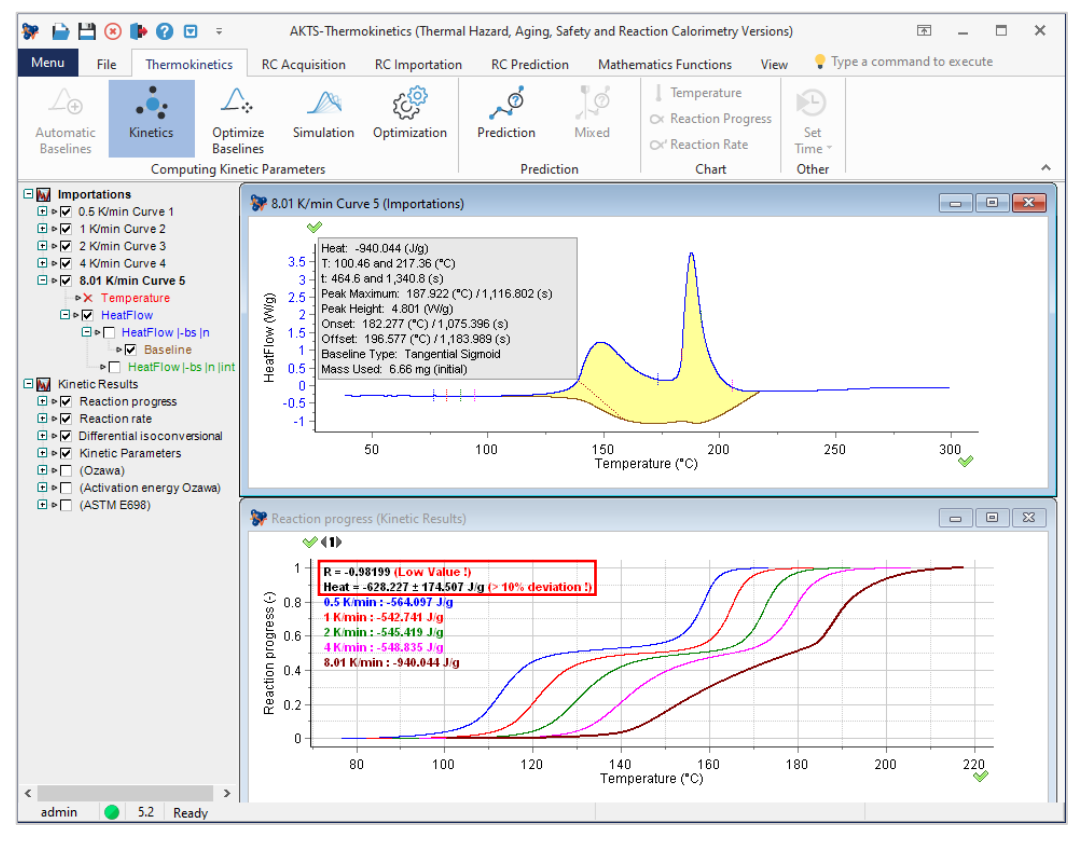

**FIG. 8 -** Warnings indicating that the criteria of proper construction of the baseline are not fulfilled.

Improper construction of the baselines may significantly influence the results of the kinetic analysis. In AKTS TK Software two criteria have to be fulfilled in order to evaluate the meaningful kinetic parameters:

- ► **Criterion 1:** The average correlation coefficient R of all straight lines plotted in isoconversional coordinates should amount to at least -0.99
- Criterion 2: Standard deviation of the reaction heats determined at all heating rates should not exceed 10%

In TK Software, two methods for improving the baseline construction may be applied:

- Manual adjustment of the baselines
- Optional: 'OBsl' = Optimize Baselines = Automatic adjustment of all baselines

Remark: the user should always try manually to improve the baseline construction first before proceeding with option 2, because 'OBsl' can be used only for fine-tuning. In case of an incorrect, illogical baseline (see below), it makes no sense to start the automatic adjustment because the construction is too far away from the optimal ones. Figure 8 shows the case when both criteria are not fulfilled what is indicated by the warnings displayed in red.

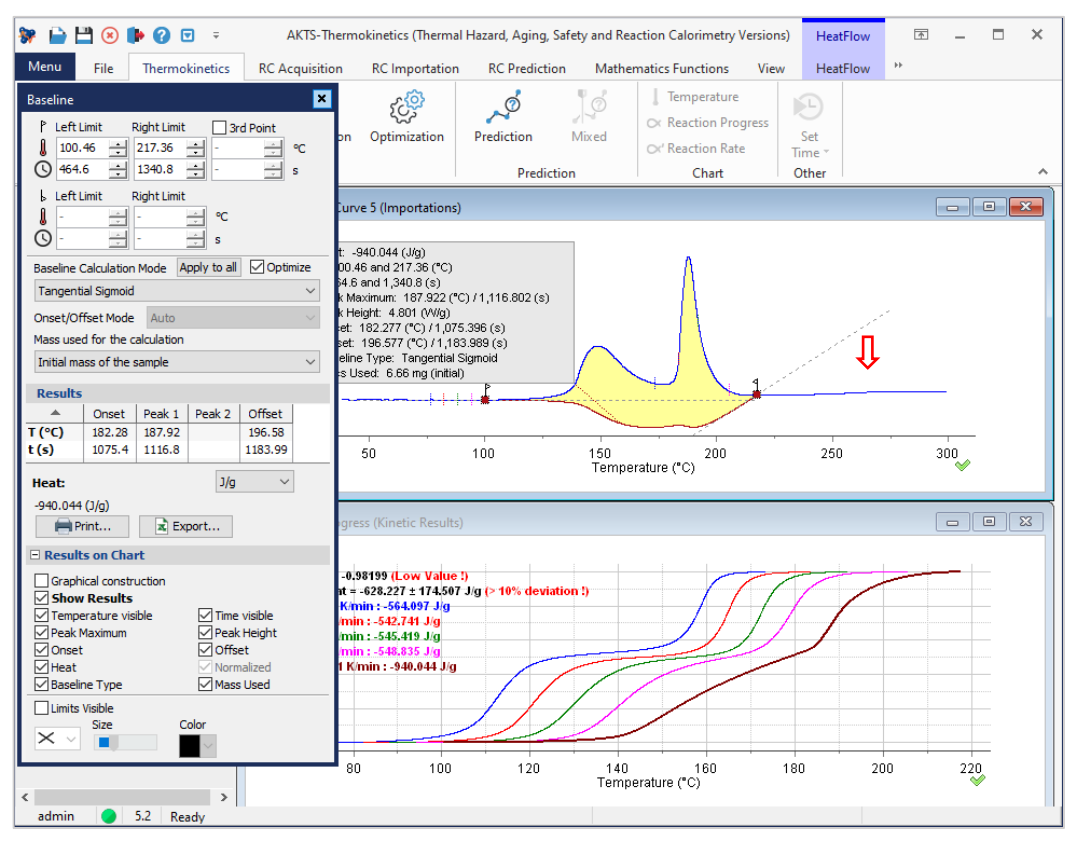

FIG. 9 - Improper baseline construction.

Improper baseline construction for the signal recorded at a certain heating rate which is not consistent with other baselines influences the course of  $\alpha$ -T dependence and results in improper kinetic data. Warnings Low Value! or deviation > 10% appear if criteria 1 or 2 are not fulfilled.

Optionally the user can try to improve and optimize the construction of the baselines by using the corresponding tool marked by red square below. This procedure is slightly changing the tangents at the left and right limits for the signals recorded at all heating rates in order to improve the criterion 1 (R-value) by achieving a value closer to -1. (Remark: If the R value after manual adjustment is already close to -1 the user can skip this option).

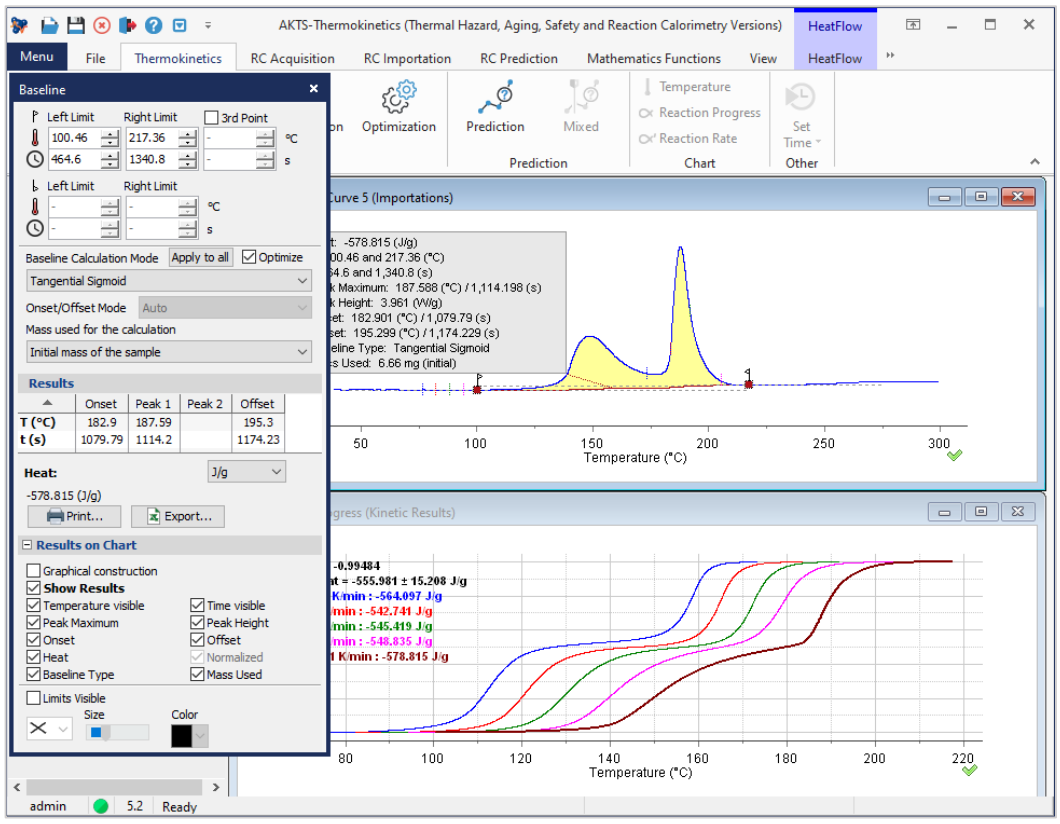

FIG. 10 - Corrected baseline.

![](_page_27_Figure_2.jpeg)

FIG. 11 - Optimization of the baselines (Fine-tuning).

After baseline adjustment the kinetic parameters are calculated and used to simulate and display the reaction progress for all measured heating rates. This procedure starts after choosing the tool 'Simulation', see below.

### TOOL 'SIMULATION' AND 'OPTIMIZATION'

![](_page_28_Figure_1.jpeg)

**FIG. 1 -** Tool 'Simulation' applying the kinetic parameters for simulation the reaction course at different heating rates.

![](_page_28_Figure_3.jpeg)

**FIG. 2 -** Tool" Simulation" - Comparison of simulated (black) and experimental (coloured lines) reaction rate at 8K/min (top) and reaction courses at different heating rates (bottom).

The thermoanalytical peak (e.g. the signal of a heat flow rate as in a case of DSC) is placed between the points of departure from (left limit) and return to the baseline (right limit). The choice of such point significantly depends on the sensitivity of the thermoanalytical device and shape of the measured signal. The temperature of the reaction beginning, increases when the heating rate increases. Often the beginning and the end of the recorded signal are not well defined, therefore the reliable information concerning the reaction course are generally possible in the range of alpha between 0.01 and 0.99.

The better prediction can be achieved after further optimization of the kinetic parameters.

![](_page_29_Figure_2.jpeg)

FIG. 3 - Optimization for final adjustment of the kinetic parameters

The tool **'Optimization'** (marked in red above) opens a popup window allowing optimization of the kinetic parameters.

![](_page_30_Figure_0.jpeg)

FIG. 4 - Start of the optimization procedure.

The optimizing procedure starts by choosing the "Optimize" Tool (marked in red, see above).

In general, 100 loops are enough to achieve a good fit between simulations (black) and measurements (coloured curves). In case of any doubts, the user can repeat the optimization procedure or undo it.

Remark: if both criteria (R value and standard deviation of the reaction heat) are fulfilled, the user can expect a good fit of experimental signals by simulated curves. If this is not the case, further optimization is needed, i.e. more optimization loops than 100 are necessary.

![](_page_31_Figure_0.jpeg)

FIG. 5 - Optimization procedure finished.

After adjustment of the kinetic parameters the simulations (black curves) fit much better the experimental reaction course. The user can close the optimization window and continue with saving results of the kinetic analysis.

### SAVING THE 'KINETIC PROJECT FILE' (\*.KPF)

![](_page_32_Figure_1.jpeg)

FIG. 1 - Saving the 'kinetic project file' (kinetic analysis data).

Before using the final results of the kinetic analysis for further predictions, one should save the kinetic analysis / kinetic project file (= \*.kpf file). The kinetic data can be saved using **"Save Kinetic Project"** Tool (marked in red).

| <b>₩</b> [           | ) 💾 😣 🕪 🕜 🖂                                                                                      |                                                     | etics (Thermal Hazard, A | ging, Safety and Reactio | n Calorimetry Versions)                                                      |                            | A _ D           | × |
|----------------------|--------------------------------------------------------------------------------------------------|-----------------------------------------------------|--------------------------|--------------------------|------------------------------------------------------------------------------|----------------------------|-----------------|---|
| Menu<br>Load<br>Proj | File Thermokin<br>File Thermokin<br>File Save Kinetic<br>Project<br>Save Kinetic<br>Project File | Import<br>ASCII Data by of data<br>Data Importation | C Importation RC Pro     | ediction Mathemati       | cs Functions View Print Chart I Capture Chart C Export Chart Data Exportatio | Adapt Charts<br>Resolution | nand to execute | ^ |
| - 🚺<br>+ =<br>+ =    | Save As ← → $\land$ ↑                                                                            | > This PC > Windows (C:) >                          | AKTS version 5 > save    |                          | ڻ ~                                                                          | Search save                | د<br>م          |   |
| •                    | Organise ▼ New                                                                                   | folder<br>Name                                      | <b>`</b>                 | Date modified            | Туре                                                                         | Size                       | ≣≕ ▼ (?         | J |
| • • • • • • •        | <ul> <li>OneDrive</li> <li>This PC</li> <li>Network</li> </ul>                                   |                                                     |                          | No items match yo        | ur search.                                                                   |                            |                 |   |
|                      | File name:<br>Save as type: K                                                                    | Vebinar<br>inetics Project Files (*.kpf)            |                          |                          |                                                                              | Save                       | Cancel          |   |
| adn                  | nin <b>5</b> ,2 Readu                                                                            |                                                     | 100 1                    | 20 140<br>Temperat       | 160 18<br>Jre (*C)                                                           | 0 200                      | 220             |   |

FIG. 2 - Saving the file.

![](_page_33_Figure_2.jpeg)

FIG. 3 - Prediction mode.

Finally, the user can start the prediction of the reaction rate and progress at any temperature profiles by using the tool **'Prediction'** marked in red.

# AKTS E-LEARNING PREDICTIONS

### ISOTHERMAL

For the prediction of the reaction course at any temperature profile click the icon "Prediction".

![](_page_34_Picture_3.jpeg)

Below the predictions at different temperature profiles are presented.

![](_page_34_Picture_5.jpeg)

FIG. 1 - For the prediction of the reaction course at isothermal conditions click bar "Iso".

| 😻 Predictions                                                          |                                           |                      |                   |       |           |                                 |                     | ×                                             |
|------------------------------------------------------------------------|-------------------------------------------|----------------------|-------------------|-------|-----------|---------------------------------|---------------------|-----------------------------------------------|
| 📝 Pred                                                                 | dicti                                     | ons                  |                   |       |           |                                 |                     |                                               |
| Temperature pro                                                        | ofiles                                    | Sample controlled t  | nermal analysis   |       |           |                                 |                     |                                               |
| Iso                                                                    | Non-Iso                                   | Step                 | Modulated         | Shock | Worldwide | STANAG                          | Customized          |                                               |
| SADT                                                                   | Therm                                     | al Stability Diagram |                   |       |           |                                 |                     |                                               |
| Safety Diagram                                                         | TMRad                                     | 1                    |                   |       |           |                                 |                     |                                               |
| Automatic Report                                                       |                                           |                      |                   |       |           |                                 |                     |                                               |
| Isothermal condition <ul> <li>Isothermal</li> <li> <li></li></li></ul> | s<br>ure-transforr<br>50 °C<br>5 °C<br>10 | mation) diagram      | imum heat release | rate  |           | Quick Iso Prediction  Time  min | O Reaction Progress | ✓ Show results in one plot ✓ Combine all axes |
| Final temperature =                                                    | 95 °C                                     | 2                    |                   |       |           | Temperature (°C)<br>Calculate   | 20<br>Export        |                                               |
|                                                                        |                                           |                      |                   |       |           |                                 | Save 📄 Load.        | 🗸 OK 🗙 Cancel                                 |

**FIG. 2** - Introduce the lowest required temperature (in presented example 50°C), the temperature difference between the isotherms (here 5°C) and specify the number of isotherms (here 10). It is also possible to calculate the maximal heat release rate.

![](_page_35_Figure_0.jpeg)

FIG. 3 - Calculated reaction rates (bottom graph) and progresses (normalized signals) as a function of time under isothermal conditions. The values of the temperature in °C are marked on the curves.

![](_page_35_Figure_2.jpeg)

FIG. 4 - Dependence on the maximal heat release rate on temperature.

TK Software allows determination of Temperature-Time-Transformation (TTT) diagram which displays the equivalent time temperature points for which the arbitrarily chosen reaction progress is the same.

![](_page_36_Figure_1.jpeg)

**FIG. 5** - The plot presents the general idea of TTT diagram for the one-stage reaction with arbitrarily chosen kinetic parameters. The reaction extent of 50% is reached after 38 min at 125°C and after ca. 8 days at 50°C.

| W Predictions                                                                                                    |                                    |                             |                         |                  |           |                                       |                     | ×                                            |
|----------------------------------------------------------------------------------------------------|------------------------------------|-----------------------------|-------------------------|------------------|-----------|---------------------------------------|---------------------|----------------------------------------------|
| Precent                                                                                                    | dicti                              | ons                         |                         |                  |           |                                       |                     |                                              |
| Temperature pro                                                                                                    | ofiles                             | Sample controlle            | d thermal analysis      |                  |           |                                       |                     |                                              |
| Iso                                                                                                    | Non-Isc                            | o Step                      | Modulated               | Shock            | Worldwide | STANAG                                | Customized          |                                              |
| SADT                                                                                                    | Therm                              | al Stability Diagra         | n                       |                  |           |                                       |                     |                                              |
| Safety Diagram                                                                                                    | TMRa                               | d                           |                         |                  |           |                                       |                     |                                              |
| Automatic Report                                                                                                    |                                    |                             |                         |                  |           |                                       |                     |                                              |
| Isothermal condition<br>Isothermal<br>TrT (time-temperature =<br>$\Delta T =$<br>Number of isotherms =<br>(minimum 100) | ure-transfor<br>20 °<br>2 °<br>101 | mation) diagram<br>C 🛨<br>C | User defined reaction ; | progress for TTT | diagram   | Quick Iso Prediction     Time     min | O Reaction Progress | Show results in one plot<br>Combine all axes |
| Final temperature =                                                                                                    | 220 °                              | с                           |                         |                  |           | Temperature (°C)<br>Calculate         | 20<br>Export        |                                              |
|                                                                                                    |                                    |                             |                         |                  |           |                                       | Save 📄 Load.        | 🗸 OK 🗙 Cancel                                |

**FIG. 6 -** For building the TTT diagram uncheck the option "isothermal" and check the option "TTT".

![](_page_37_Figure_0.jpeg)

FIG. 7 - Temperature-Time-Transformation (TTT) diagram.

The TTT diagram for the reaction having the same kinetic parameters as those used for the isothermal predictions displayed in Fig.3. Note logarithmic time-scale on the plot. Half of the material (reaction extent of 50%) is decomposed in 1 day at 74°C and after 9,2 days at 50°C.

#### **NON-ISOTHERMAL**

| 😻 Predictions         |         |         |                   |                 |       |           |        |            | ×                        |
|-----------------------|---------|---------|-------------------|-----------------|-------|-----------|--------|------------|--------------------------|
| 🧭 Pre                 | dictio  | on      | S                 |                 |       |           |        |            |                          |
| Temperature p         | rofiles | Sar     | nple controlled t | hermal analysis |       |           |        |            |                          |
| Iso                   | Non-Iso |         | Step              | Modulated       | Shock | Worldwide | STANAG | Customized |                          |
| SADT                  | Therma  | l Stabi | lity Diagram      |                 |       |           |        |            |                          |
| Safety Diagram        | TMRad   |         |                   |                 |       |           |        |            |                          |
| Automatic Report      |         |         |                   |                 |       |           |        |            |                          |
| Non-isothermal con    | ditions |         |                   |                 |       |           |        |            | Show results in one plot |
| Non-isothermal        |         |         |                   |                 |       |           |        |            | Combine all axes         |
| O Double scanning tes | t (DST) |         |                   |                 |       |           |        |            |                          |
|                       |         |         |                   |                 |       |           |        |            |                          |
| Starting temperature  | 60 °C   |         |                   |                 |       |           |        |            |                          |
| Heating rate (K/min)  |         |         |                   |                 |       |           |        |            |                          |
|                       |         | ~       |                   |                 |       |           |        |            |                          |
| U.25 K/min            |         | ^       |                   |                 |       |           |        |            |                          |
| K/min                 |         |         |                   |                 |       |           |        |            |                          |
|                       |         |         |                   |                 |       |           |        |            |                          |
|                       |         |         |                   |                 |       |           |        |            |                          |
|                       |         |         |                   |                 |       |           |        |            |                          |
|                       |         |         |                   |                 |       |           |        |            |                          |
|                       |         |         |                   |                 |       |           | 💾 s    | ave 📄 Loai | d 🗸 OK 🔀 Cancel          |

![](_page_38_Figure_2.jpeg)

![](_page_38_Figure_3.jpeg)

**FIG. 2** - Calculated reaction rate (bottom graph) and progress (normalized signals) as a function of temperature under non-isothermal conditions (heating rate of 0.25 K/min).

To display a set of non-isothermal curves at different heating rates introduce the required values as shown below.

| Predictions           |                                                         |         |                |           |       |           |        |            | ×                        |  |  |
|-----------------------|---------------------------------------------------------|---------|----------------|-----------|-------|-----------|--------|------------|--------------------------|--|--|
| Predictions           |                                                         |         |                |           |       |           |        |            |                          |  |  |
| Temperature p         | Temperature profiles Sample controlled thermal analysis |         |                |           |       |           |        |            |                          |  |  |
| Iso                   | Non-Is                                                  | 0       | Step           | Modulated | Shock | Worldwide | STANAG | Customized |                          |  |  |
| SADT                  | Therr                                                   | nal Sta | bility Diagram |           |       |           |        |            |                          |  |  |
| Safety Diagram        | TMRa                                                    | hd      |                |           |       |           |        |            |                          |  |  |
| Automatic Report      |                                                         |         |                |           |       |           |        |            | I                        |  |  |
| Non-isothermal con    | ditions                                                 |         | _              |           |       |           |        |            | Show results in one plot |  |  |
| Non-isothermal        |                                                         |         |                |           |       |           |        |            | Combine all axes         |  |  |
| O Double scanning tes | st (DST)                                                |         |                |           |       |           |        |            |                          |  |  |
| Starting temperature  | 60 °C                                                   |         |                |           |       |           |        |            |                          |  |  |
| Heating rate (K/min)  |                                                         |         |                |           |       |           |        |            |                          |  |  |
| 0.25 K/min            |                                                         | ×       | î              |           |       |           |        |            |                          |  |  |
| 0.5 K/min             |                                                         | ×       |                |           |       |           |        |            |                          |  |  |
| 1 K/min               |                                                         | ×       |                |           |       |           |        |            |                          |  |  |
| 2 K/min               |                                                         | ×       | ~              |           |       |           |        |            |                          |  |  |
|                       |                                                         |         |                |           |       |           | 💾 S    | ave 📄 Load | I VC XCancel             |  |  |

![](_page_39_Figure_2.jpeg)

FIG. 3 - Calculated reaction rates (bottom graph) and progresses (normalized signals) as a function of temperature under non-isothermal conditions. The values of the heating rates in K/min are marked on the curves.

### STEP-WISE TEMPERATURE MODE

| 😻 Predictions                                           |               |           |                 |              |       |     |           |                   |            | ×                        |  |
|---------------------------------------------------------|---------------|-----------|-----------------|--------------|-------|-----|-----------|-------------------|------------|--------------------------|--|
| Predictions                                             |               |           |                 |              |       |     |           |                   |            |                          |  |
| Temperature profiles Sample controlled thermal analysis |               |           |                 |              |       |     |           |                   |            |                          |  |
| Iso                                                     | No            | n-Iso     | Step            | Modulated    | Sh    | ock | Worldwide | STANAG            | Customized |                          |  |
| SADT<br>Cafabu Diaga                                    | T T           | hermal St | ability Diagram |              |       |     |           |                   |            |                          |  |
| Automatic Re                                            | port          | пкац      |                 |              |       |     |           |                   |            |                          |  |
| Stepwise cond                                           | litions       |           |                 |              |       |     |           |                   |            | Show results in one plot |  |
| Time unit min                                           | ~             | Time max  | 630 min         | Number of cy | des 1 |     |           |                   |            | Combine all axes         |  |
| From temp (9                                            | C) To temp (° | C) Heati  | ng rate (K/min) | Time (min)   |       |     |           |                   |            |                          |  |
| 30                                                      | •C 100        | ℃ 5       | K/min           | 14 r         | nin 🗙 | î   |           |                   |            |                          |  |
| 100                                                     | •C 100        | ℃ 0       | K/min           | 360 r        | nin 🗙 |     |           |                   |            |                          |  |
| 100                                                     | °C 20         | ℃ -5      | K/min           | 16 r         | nin 🗙 |     |           |                   |            |                          |  |
| 20                                                      | °C 20         | ℃ 0       | K/min           | 60 r         | nin 🗙 |     |           |                   |            |                          |  |
| 20                                                      | °C 200        | °C 1      | K/min           | 180 r        | nin 🗙 |     |           |                   |            |                          |  |
| -                                                       |               |           |                 |              |       | Ý   |           | L <sup>11</sup> s | ave 📔 Loa  | d V X Cancel             |  |

FIG. 1 - Input of the parameters for chosen temperature zones.

![](_page_40_Figure_3.jpeg)

**FIG. 2** - Step-wise mode. Reaction rate (top blue curve) and progress  $\alpha$  (normalized signals) as a function of time at subsequent isothermal and non-isothermal temperature zones.

#### MODULATED TEMPERATURE MODE

| 😻 Predictions                                            |                           |                   |                                       |                                               |           |            |            | ×                |
|----------------------------------------------------------|---------------------------|-------------------|---------------------------------------|-----------------------------------------------|-----------|------------|------------|------------------|
| 🧭 Pre                                                    | edictio                   | ns                |                                       |                                               |           |            |            |                  |
| Temperature                                              | profiles 🚺                | Sample controlled | thermal analysis                      |                                               |           |            |            |                  |
| Iso                                                      | Non-Iso                   | Step              | Modulated                             | Shock                                         | Worldwide | STANAG     | Customized |                  |
| SADT                                                     | Thermal S                 | itability Diagram |                                       |                                               |           |            |            |                  |
| Safety Diagram                                           | TMRad                     |                   |                                       |                                               |           |            |            |                  |
| Time max 1<br>Underlying An<br>$30 \pm 0$<br>$30 \pm 20$ | year ✓<br>nplitude/2 Freq | uency Units       | Underlying<br>heating rate<br>0 K/min | Nbr of oscillations<br>0 (Iso-mode)<br>3.7E02 | ×         |            |            | Combine all axes |
| ±                                                        | <b>3</b> °                | hour ~            | 0 K/min                               | Not applicable                                |           | <b>H</b> s | ave        | VK XCancel       |

**FIG. 1** - Input of parameters of isothermal (30°C) and modulated experiment (temperature of 30°C fluctuating with amplitude of 20°C and frequency of 24 hrs.

![](_page_41_Figure_3.jpeg)

**FIG. 2** - Reaction rate (middle) and reaction progress (bottom, normalized signals) as a function of time under isothermal (blue curves, 30°C) and modulated temperature conditions (red curves, 30°C with amplitude of ±20°C and frequency 24 h).

### - WORLDWIDE REAL ATMOSPHERIC TEMPERATURE PROFILES -

![](_page_42_Picture_1.jpeg)

![](_page_42_Figure_2.jpeg)

![](_page_42_Figure_3.jpeg)

FIG. 2 - Top: Average daily minimal and maximal temperatures recorded between 1961 and 1990 in Zurich (blue) and Miami, USA, (red); Reaction rate (middle section) and reaction progresses (normalized signals) as a function of time for the Zurich and Miami temperature profiles.

### **STANAG CLIMATIC CATEGORIES**

![](_page_43_Figure_1.jpeg)

FIG. 1 - The climate categories defined by STANAG can be chosen from the scrolling list.

![](_page_43_Figure_3.jpeg)

**FIG. 2** - Top: Average daily temperature fluctuations in STANAG A2 zone. Reaction rate (middle section) and reaction progress (normalized signals) as a function of time.

### USER CUSTOMIZED TEMPERATURE MODE

| Pred                 | Pre                         | dictio    | ons                    |                  |          |        |               |                                                            |                          |            | ×                |
|----------------------|-----------------------------|-----------|------------------------|------------------|----------|--------|---------------|------------------------------------------------------------|--------------------------|------------|------------------|
| Ie                   | mperature p                 | rotiles   | Sample col             | ntrolled thermal | anaiysis | Chards | March de Cala | -                                                          | TAWAG                    | Contractor |                  |
| CAR                  | 150                         | NON-150   | Ste<br>I Chabilita Dia | ep 1100          | lulated  | Shock  | worldwide     |                                                            | TANAG                    | Customized |                  |
| Safet                | v Diagram                   | TMPad     | i Stability Die        | iyrani           |          |        |               |                                                            |                          |            |                  |
| Autom                | atic Report                 | TTRau     |                        |                  |          |        |               |                                                            |                          |            |                  |
| S/<br>Ty<br>Be<br>Ei | pen customized<br>Z<br>Zeit | l profile | Temperatur             | e Humidit        | ry .     |        | < v           | Time<br>Column [<br>Unit [<br>Temperat<br>Column [<br>Unit | 2<br>s<br>ture<br>3<br>℃ |            | Combine all axes |
|                      | 1                           | 2         | 3                      | 4                |          |        | ^             | Relative                                                   | numidity                 |            |                  |
| 1                    | 1                           | 0         | 19.378                 | 38.2             |          |        |               | Column                                                     | -                        | ~          |                  |
| 2                    | 2                           | 3600      | 19.335                 | 38.9             |          |        |               | Unit                                                       | 0/_                      | ~          |                  |
| 3                    | 3                           | 7200      | 19.351                 | 38.9             |          |        |               | Crine                                                      | 70                       |            |                  |
| 4                    | 4                           | 10800     | 19.335                 | 39.6             |          |        |               | Repeatin                                                   | g temperatu              | e profile  |                  |
| 5                    | 5                           | 14400     | 19.318                 | 39.8             |          |        |               | Number o                                                   | f cycles 1               |            |                  |
| 6                    | 6                           | 18000     | 19 273                 | 39 R             |          |        | ~             |                                                            | 💾 Sa                     | ve 📄 Lo    | ad 🗸 OK 🔀 Cancel |

**FIG. 1** – Prediction of the reaction course for any set of temperature-time data as e.g. for the real temperature profiles recorded by temperature trackers.

![](_page_44_Figure_3.jpeg)

![](_page_44_Figure_4.jpeg)

### SAMPLE CONTROLLED THERMAL ANALYSIS

![](_page_45_Figure_1.jpeg)

FIG. 1 - TK Software allows the prediction of the reaction course for the temperature mode which is required to obtain the chosen, set by user, constant reaction rate. This specific technique is known as Sample Controlled Thermal Analysis or Controlled Rate Thermal analysis (CRTA). In presented example the reaction rate from the beginning to the end is set as 1% of reaction progress per minute: the reaction from the beginning to the end proceeds in 100 min with the constant rate.

![](_page_45_Figure_3.jpeg)

**FIG. 2 -** Prediction of rate-controlled reaction course in Sample Controlled Thermal Analysis mode: the dependences temperature vs time (top), reaction rate and reaction extent vs time (bottom).

# FOR FURTHER INFORMATION VISIT: www.akts.com/tk

![](_page_46_Picture_1.jpeg)

![](_page_46_Picture_2.jpeg)

![](_page_46_Picture_3.jpeg)

![](_page_46_Picture_4.jpeg)

 Phone
 +41 848 800 221

 Email
 info@akts.com

**AKTS SA** Technopôle 1 3960 Sierre Switzerland

© 2021 AKTS SA - All rights reserved

![](_page_46_Picture_8.jpeg)